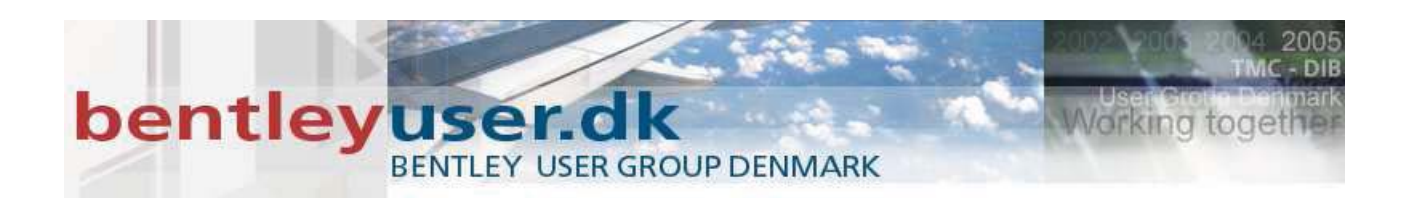

# Bentleyuser.dk Årsmøde 2008 Nordic Civil 2008

10.-12. November 2008, Munkebjerg Hotel, Vejle

## Workshop - X5 Bentley Rail Track Design Tips

Presenter: Robert Nice, Bentley Systems UK, Solutions Engineer

Bentley Systems, Incorporated 685 Stockton Drive Exton, PA 19341 www.bentley.com

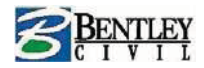

## **Workshop 1 Template creation**

#### Introduction

Bentley Rail Track offers many possibilities for defining templates, modeling ballast, sub grades etc.

But:

#### **KEEP IT SIMPLE!**

All templates are stored in template libraries. Templates are built up from components and these components are also stored in the template library.

Start Bentley Rail Track and open the file ......\01 Create Templates\HLProfil\_101work.dgn.

Go to File > Project Defaults and load the configuration Workshop 1 Create Templates

All layers/level should be turned off, except Schotter, Tragschicht & PSS.

Open the file ......\01 Create Templates\Workshop1.rwk.

Go to Modeler > Create Template and create a new folder called HL

| 🗽 Create Templat              | e      |   |                  |
|-------------------------------|--------|---|------------------|
| File Edit Add To              | ols    |   |                  |
| New                           |        | × | Folder           |
| Open                          | Ctrl+0 |   | Template         |
| Save                          | Ctrl+S |   | Template Library |
| Save As                       |        |   | Description.     |
| Import TML<br>Import Template |        |   | coditi           |
| Close                         |        |   |                  |

The easiest way to create a template is to import the template data from existing graphical information.

NOTE: - The templates for the upper components e.g. ballast, sub grade etc are usually closed shapes. Make sure only the levels below are displayed in the microstation file.

Schotter (Ballast)

PSS (Protection Layer)

**Tragschicht (Sub Grade Layer)** 

Schiene-UIC (Rails)

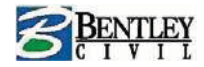

## **Import templates from graphic**

Select the layer Schotter (Ballast) using a Microstation selection set.

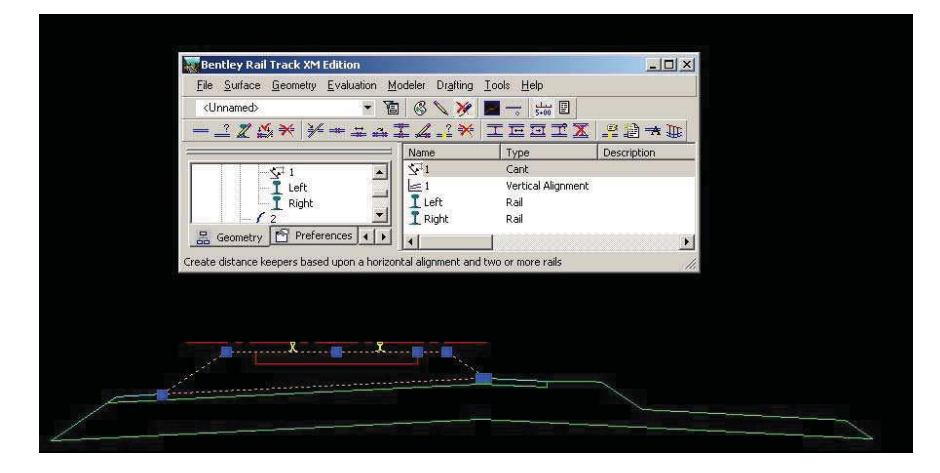

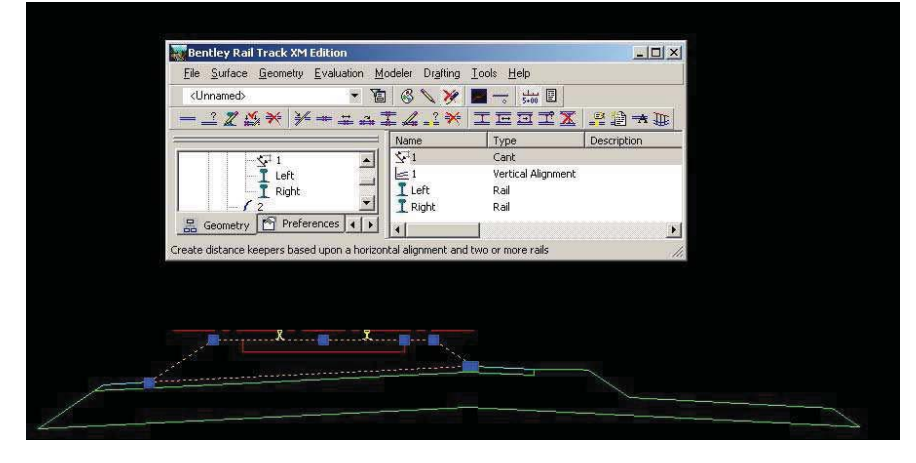

In template library go to File > Import Template

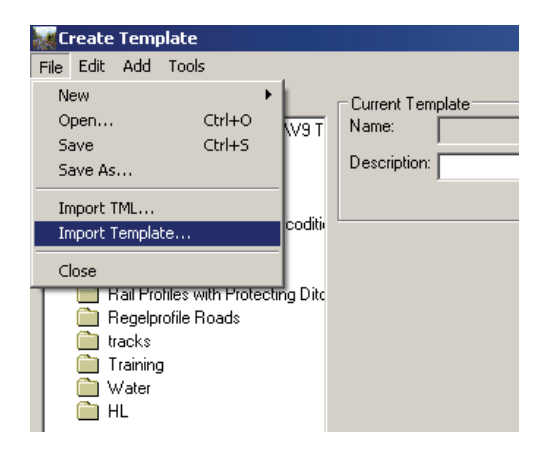

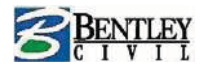

| Import Template from Graphics   |                                         |       |  |  |  |  |  |
|---------------------------------|-----------------------------------------|-------|--|--|--|--|--|
| Default Style:                  | Schotter 💌                              | Apply |  |  |  |  |  |
| Type:                           | Template 💌                              | Close |  |  |  |  |  |
| Vertical Exaggeration           | Template and End Conditions<br>Template | Help  |  |  |  |  |  |
| Minimum Chord Leng<br>Elements: | End Condition                           |       |  |  |  |  |  |

Set the style to Schotter

Specify the type of the template, there are three options:

Template & End conditions

Template

**End Conditions** 

Set then type to Template

| Import Template from Graphics     |                   |      |       |  |  |  |
|-----------------------------------|-------------------|------|-------|--|--|--|
| Default Style:                    | chotter           | •    | Apply |  |  |  |
| Туре:                             | emplate           | •    | Close |  |  |  |
| Vertical Exaggeration o           | f Graphics: 1.000 | 000  | Help  |  |  |  |
| Minimum Chord Length<br>Elements: | of Curved 1.000   | 1000 |       |  |  |  |

Click **Apply** and you will be prompted to select the origin if the template.

|    |      |               | ▶ Mod  | iel ( Layo | ut1_/   |       |      |         |         |         |        |       |
|----|------|---------------|--------|------------|---------|-------|------|---------|---------|---------|--------|-------|
|    |      | Command       | : prcc | md         |         |       |      |         |         |         |        |       |
|    |      | Bentley       | Rail   | Track      | XM Edi  | tion> | DB:  | Select  | Origin, | RST:    | Back:  |       |
| 0. | .635 | 5, 16.8122, 1 | 0.0000 | SNA        | AP GRID | ORTHO | POLA | R OSNAF | OTRACK  | DUCS DY | 'N LWT | MODEL |

Identify the track center. At this time it is insignificant whether you identify exactly the track center as this can be specified later.

**Close** the Import Template dialog box.

The template for the ballast is now imported into the library and given a default name (New Template).

Move the template to the **HL** folder (by using drag & drop).

Open the folder **HL** and right mouse click on the new template and select **Rename**.

Change the name to **101 Schotter** and double click on the template to see it in the Current Template view.

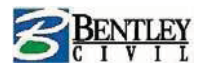

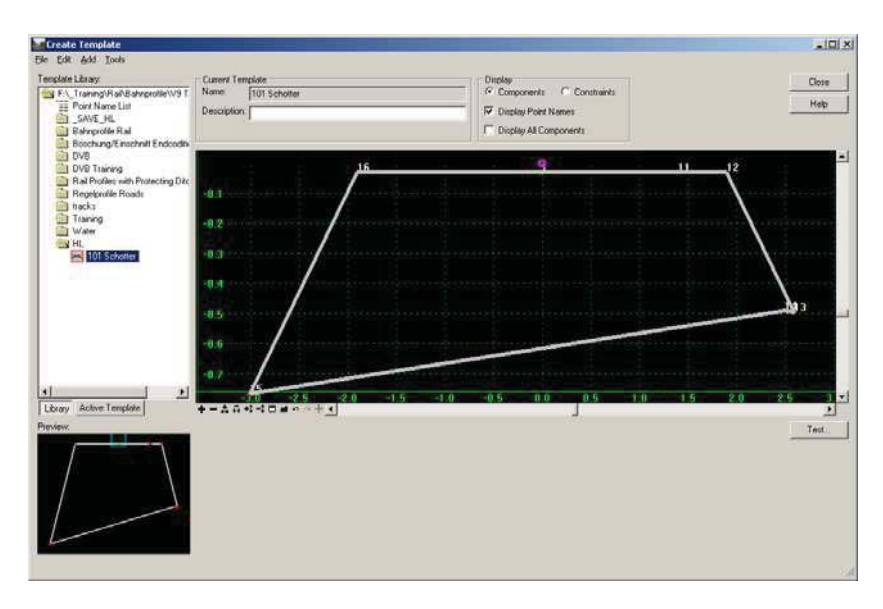

In the current template view right mouse click on the template and select Edit Component

E dit...

Help

| Create Template                                                                                                    |                                                          |                   |                                                                                                    |              | - 0   |
|----------------------------------------------------------------------------------------------------|----------------------------------------------------------|-------------------|----------------------------------------------------------------------------------------------------|--------------|-------|
| File Edit Add Tools                                                                                                    |                                                          |                   |                                                                                                    |              |       |
| Template Libray:<br>F.\_Tuaning\RaiNBahrgnotleVV3 T<br>Point Name List<br>SAVE_HL<br>Districtions Rail<br>Painter Sector 5 Sector 5            | Current Terroplate<br>Namm: 107 Schotter<br>Description: | Com<br>Com<br>Com | nponents C Constraints<br>Slay Point Names<br>Slay All Components                                                                                  |              | Close |
| DVB Training<br>DVB Training<br>Real Profess with Protecting Dr.<br>Responsible Roads<br>Intacks<br>Training<br>Water<br>HL<br>I (01) Schutter | -4.1<br>-6.2<br>-4.3                                     |                   | Add New Cateponent<br>Template Documentation<br>Check Polet Connectative<br>Delete Components<br>Change Template Origin<br>Delete Constraints from | LURK         |       |
|                                                                                                    | -0.4<br>-0.5<br>-0.5                                     |                   | Edit Components.<br>Insert point<br>University Component Po<br>Set Component Deplay 9<br>Delete Component<br>Set Develop Only                      | res<br>tules | ,     |
| a Active Template                                                                                                    | -07                                                      | 15 10 05          |                                                                                                    | 10 15 20     | 25 3  |
|                                                                                                    | nerties                                                  |                   |                                                                                                    | Y            | Test  |
| Component Pro                                                                                                    | percies                                                  |                   |                                                                                                    |              |       |
| Name:                                                                                                    | Schotter                                                 |                   | +                                                                                                    | Apply        |       |
| Description:                                                                                                    | Schotter                                                 |                   |                                                                                                    | Close        |       |
| Style:                                                                                                    | Schotter 💌                                               | 🔽 Close Shape     | •                                                                                                    | < Previous   |       |
| Parent Component:                                                                                                    |                                                          | +                 |                                                                                                    | Marta        |       |
| Display Rules:                                                                                                    |                                                          |                   | Edit                                                                                                    | INEXt >      |       |

For the component enter a name, description and style of Schotter.

Apply and close the dialog box.

Γ

Exclude from triangulation

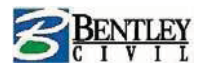

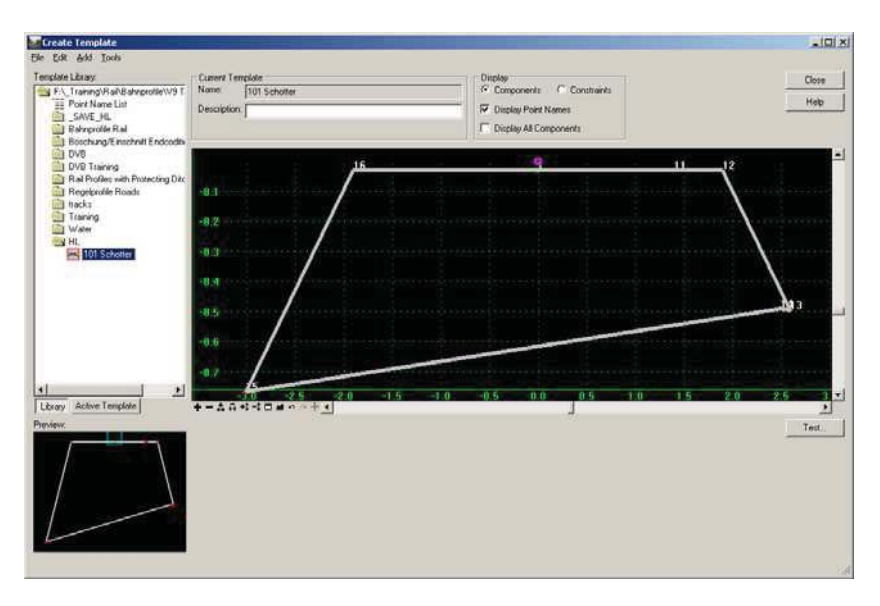

Point **11** on the template is not necessary and can be deleted.

Right mouse click on point 11 and select Delete Point

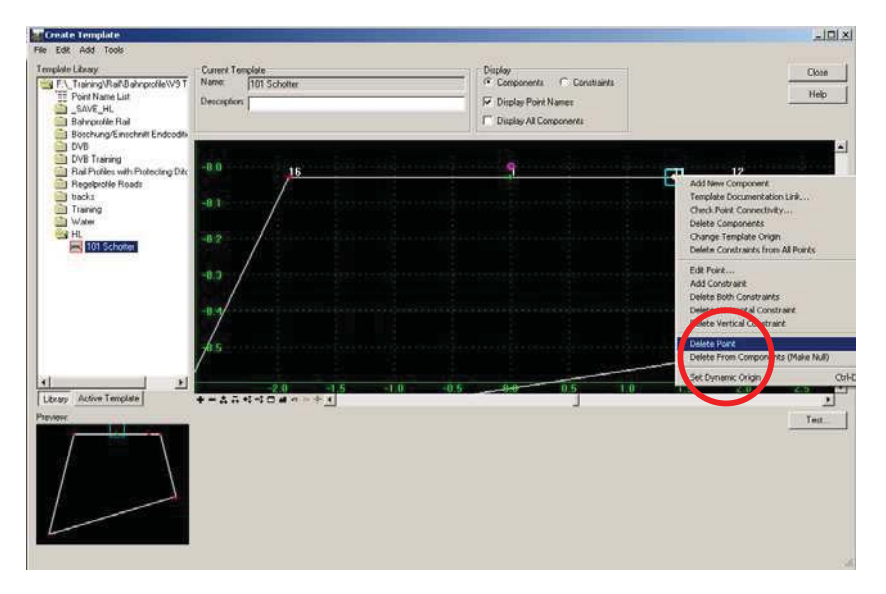

The centre point on the template needs to have a known name assigned to it. Right mouse click on the centre point and select **Edit Point**.

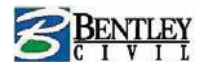

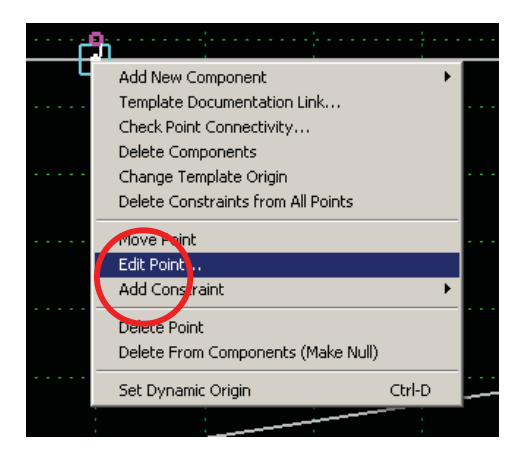

| Point Properties                                            |                 |                 | ×          |
|-------------------------------------------------------------|-----------------|-----------------|------------|
| Name:                                                       | SM              | - +             | Apply      |
| Feature Name Override:                                      | 1               |                 | Close      |
| Surface Feature Style:                                      | Schotter        | -               | < Previous |
| Alternate Surface:                                          |                 | -               | Next >     |
|                                                             |                 |                 | Halp       |
|                                                             | Member of       |                 |            |
|                                                             | Schotter        |                 |            |
| Constraints<br>Constra<br>Type: None                        | int 1           | Constraint      | 2          |
| Label:<br>Style Constraint:<br>C Horizontal<br>Range: 0.000 | C Vertical O Bo | <b>y</b><br>ath |            |

Key in the name **SM** 

Apply and close the dialog box.

We need to change the Template Origin to **0,0**.

Right mouse click on the point SM and select Change Template Origin.

| SM | Add New Component<br>Template Documentation Link | •<br>••• |  |
|----|--------------------------------------------------|----------|--|
|    | Check Point Connectivity<br>Delete Components    |          |  |
|    | Change Template Origin                           | -in ka   |  |
|    | Delete Constraints from All Po                   |          |  |
|    | Set Dynamic Origin                               | Ctri-D   |  |
|    |                                                  |          |  |

Save the template library.

Create a new template in the HL folder and give it the name **101 Rails**.

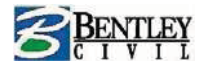

Turn on the Dynamic Settings.

| -6<br>○ ○ •• ◀ | -4                | -2                |
|----------------|-------------------|-------------------|
|                | )n/Off Dynamic Se | ttings dialog box |

Set the dynamic settings as follows:

## **Placing Null Points**

Null Points are specific points of a component within a template. When used in modeling these points are objects in the DTM.

Right mouse click in the template window and select Add New Component > Null Point.

| <br>Add New Component 🔹 🕨     | Simple        |
|-------------------------------|---------------|
| <br>Set Dypamic Origin Ctrl-D | Constrained   |
| Set Dynamic Origin Ctrip      | Unconstrained |
| <br>                          | Null Point    |
| - File State                  | End Condition |
| <br>                          |               |

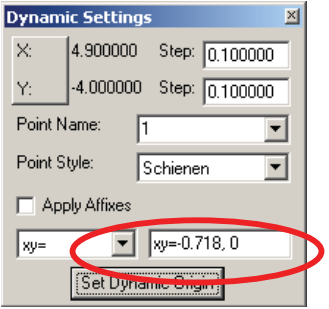

In the Dynamic Settings dialog box select the Style Schienen

Set the input to xy= and type in -0.718, 0

Data the enter key on the keyboard and point 1 is placed.

Repeat this procedure for the track centre and the right rail.

Track Centre xy=0,0

Right Rail xy=0.718, 0

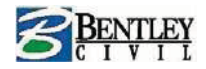

## Change the point names

We now need to change the point names.

 $1 \rightarrow SL$ 

11**→** GM

12**→** SR

Right mouse click on the point and select **Edit Point**, change the names to match those above.

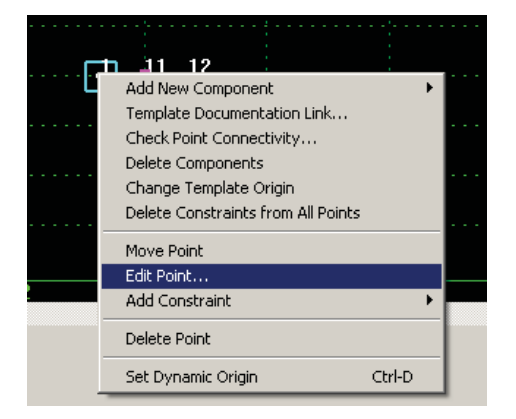

Save the template library.

## **Constraints**

Point Constraints are used to manage the behavior of template points. They are used so that if a point is moved in a template, either by the user editing the point or by the application of point controls during design processing, all the points related to the point being moved will behave in a predictable manner.

Set the template display to Constraints:

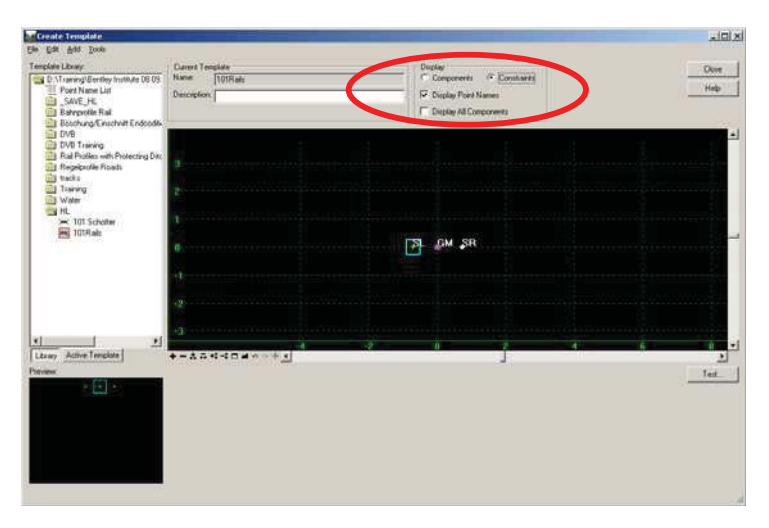

We need to add constraints to the rail points.

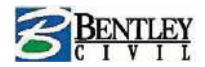

Right mouse click on point SL and select Add Constraint > Full Constraint

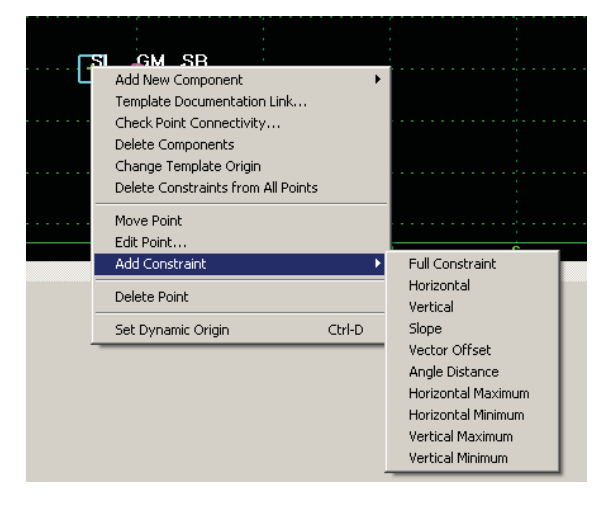

You are prompted to identify the Parent point.

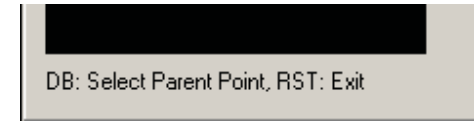

Data the point **GM** and the following dialog box will appear.

| Add Full Constraint | ×      |
|---------------------|--------|
| Horizontal Offset:  | ОК     |
| Vertical Offset:    | Cancel |
| 0.000000            | Help   |
| 10.000000           |        |

Accept with **OK**.

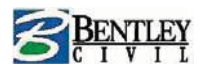

| 🐹 Create Template                                                                                                    |                                                    |           |                                                                                           |         | _ <b>_ _ _</b> × |
|----------------------------------------------------------------------------------------------------|----------------------------------------------------|-----------|-------------------------------------------------------------------------------------------|---------|------------------|
| Eile Edit Add Tools                                                                                                    |                                                    |           |                                                                                           |         |                  |
| Template Library: D:\Training\Bentley Institute 08.09. E Point Name ListSAVE_HLBahnprofile RailBischung/Einschnitt Endcodibi | Current Template<br>Name: 101Rails<br>Description: |           | Display     Components     Constraints     Display Point Names     Display All Components |         | Close<br>Help    |
| DVB<br>DVB Training<br>Rail Profiles with Protecting Ditc<br>Regelprofile Roads<br>tracks<br>Training<br>Veater              | 4                                                  |           |                                                                                           |         | ×                |
| HL<br>>< 101 Schotter<br>T01Rais                                                                                             | 2<br>0 SL                                          | +         | <b>F</b> M                                                                                |         | "SR              |
| Active Template                                                                                                    | -2<br>-0.8 -0.6<br><b>+ - ☆ क़ 4: -1 = # ा</b> • ↔ | -0.4 -0.2 | -0.0 0.2                                                                                  | 0.4 0.6 | 0.8              |
| Pteview:                                                                                                    |                                                    |           |                                                                                           |         | Text             |
|                                                                                                    |                                                    |           |                                                                                           |         |                  |

You will now see the connection between point **GM** and **SL**. The point **SL** is connected with a Constraint (horizontal & vertical) (blue arrow).

Points that are fully constrained display as a red +.

Points that are only constrained in one direction will display as a yellow +.

Repeat this procedure for the point **SR** and save the template library.

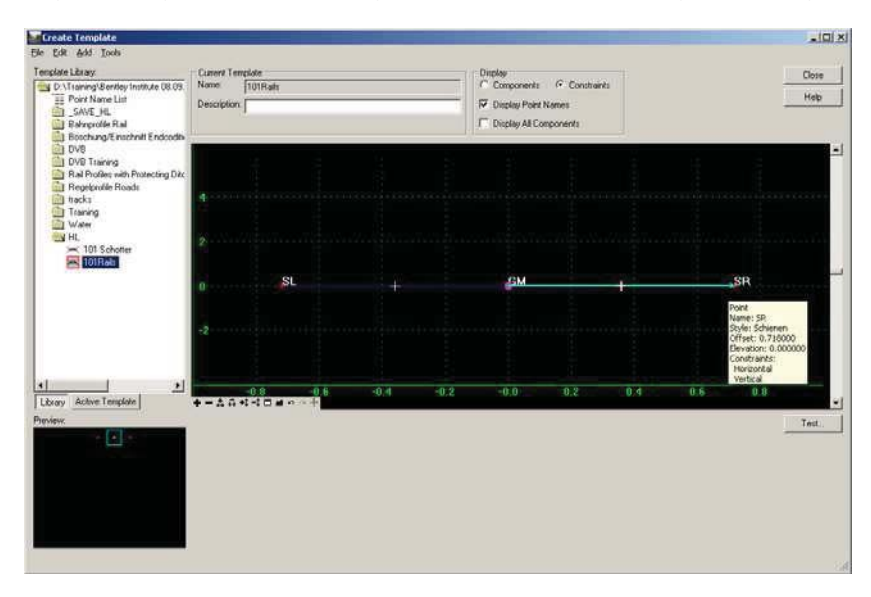

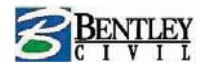

## **Completing a templates**

Create a new template in the HL folder and name it Profile 101.

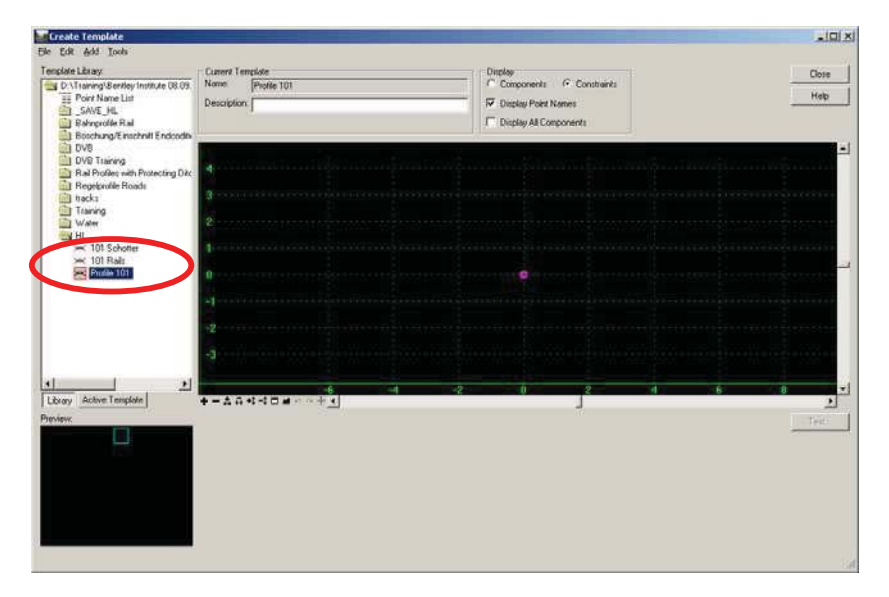

Single click on the template **101 Schotter** to view the template in the preview window. (The profile is to appear only in the preview window).

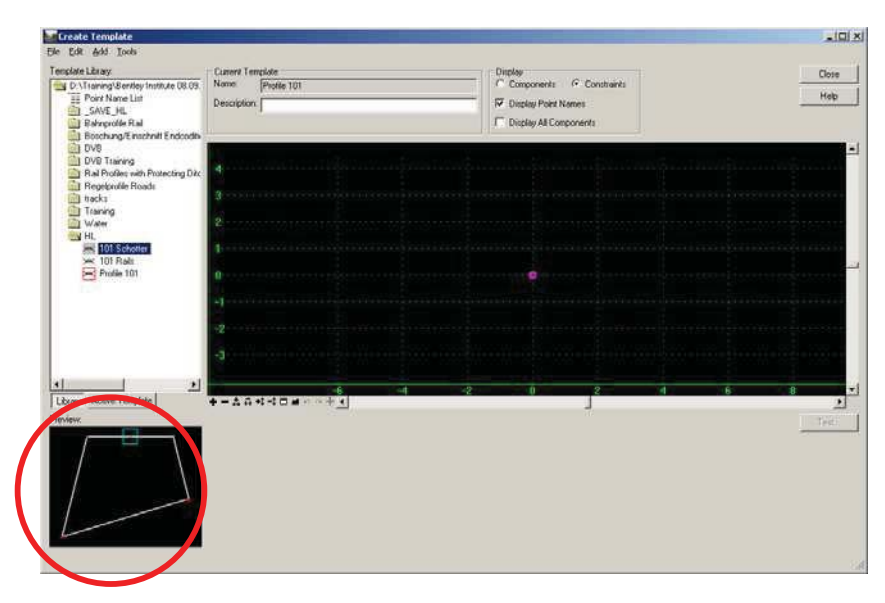

Drag and drop the component **101 Schotter** from the preview window into the main window and place it at the **0,0** origin.

Toggle the display to **Components**.

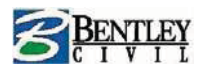

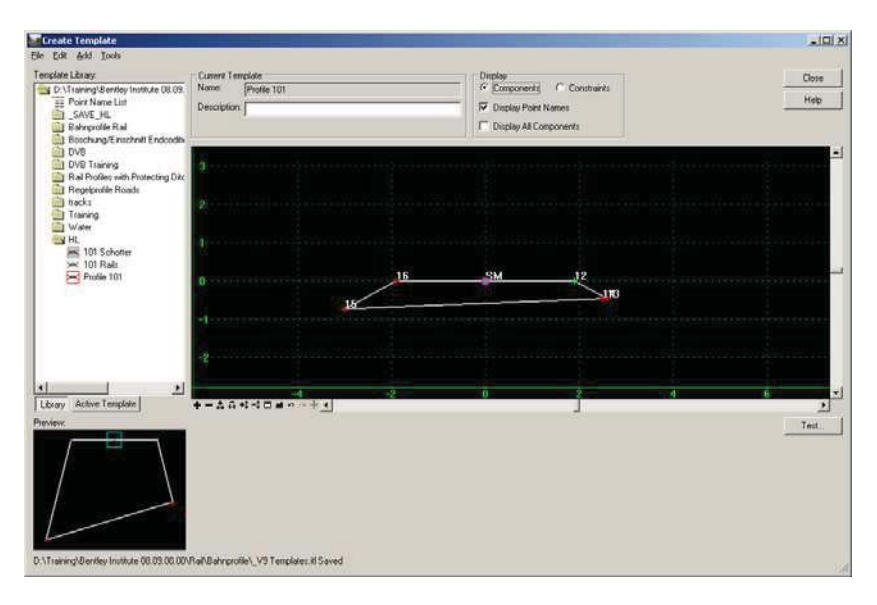

Save the template library.

Single click now on the **101 Rails** component and drag and drop this into the main window. Place this just above the **101 Schotter** component.

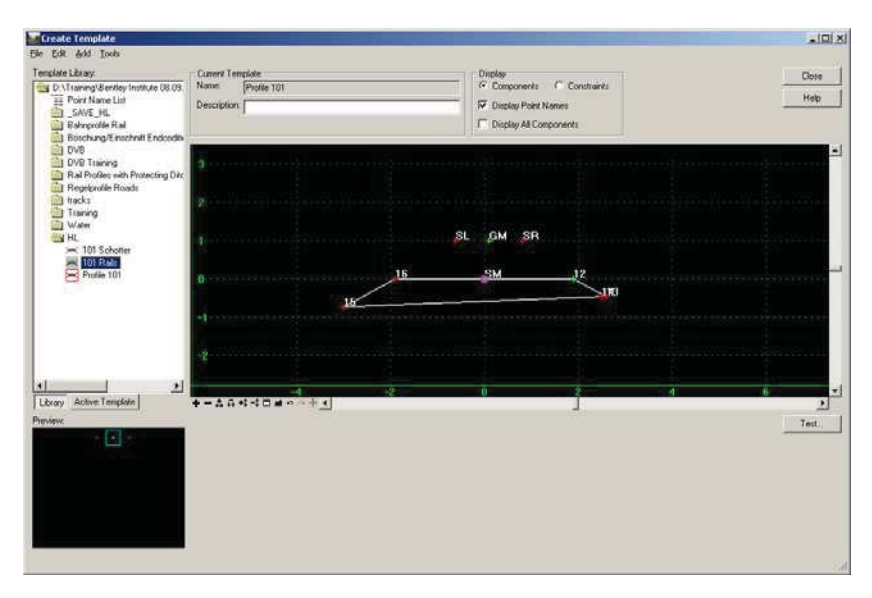

Right mouse click on the point **GM** and select **Move Point**.

In the Dynamic Settings dialog box set the input to xy= and type in 0,0.17

Data the enter key on the keyboard and the component is moved.

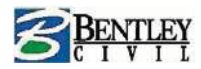

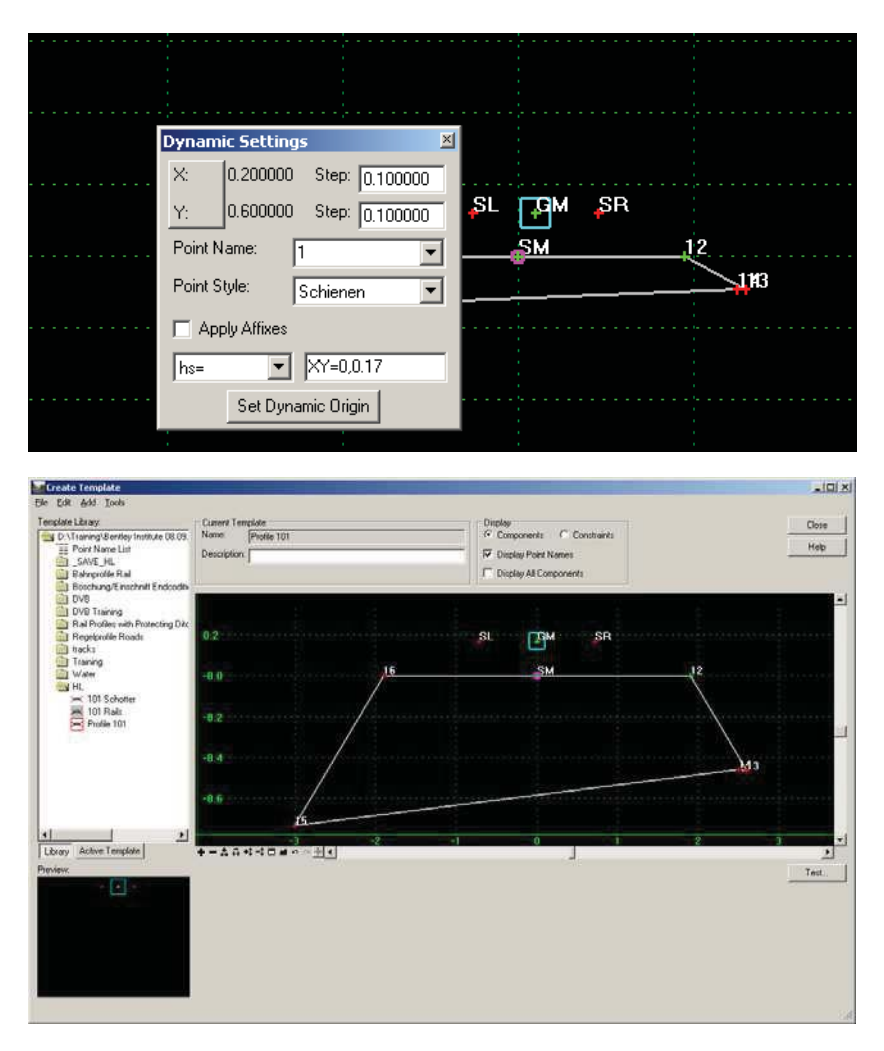

We need to specify the new origin for the template, right mouse click in the template window and select **Change Template Origin**.

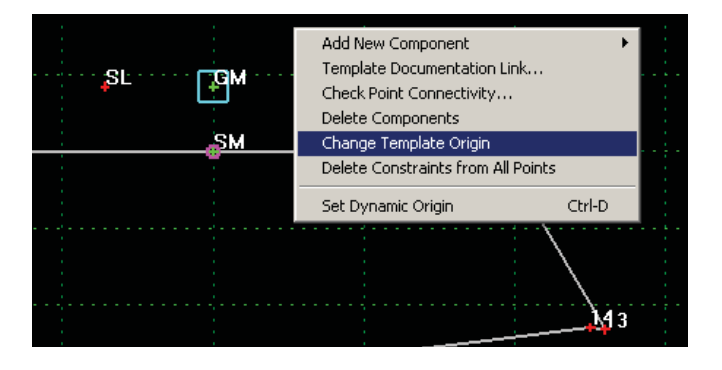

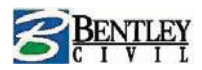

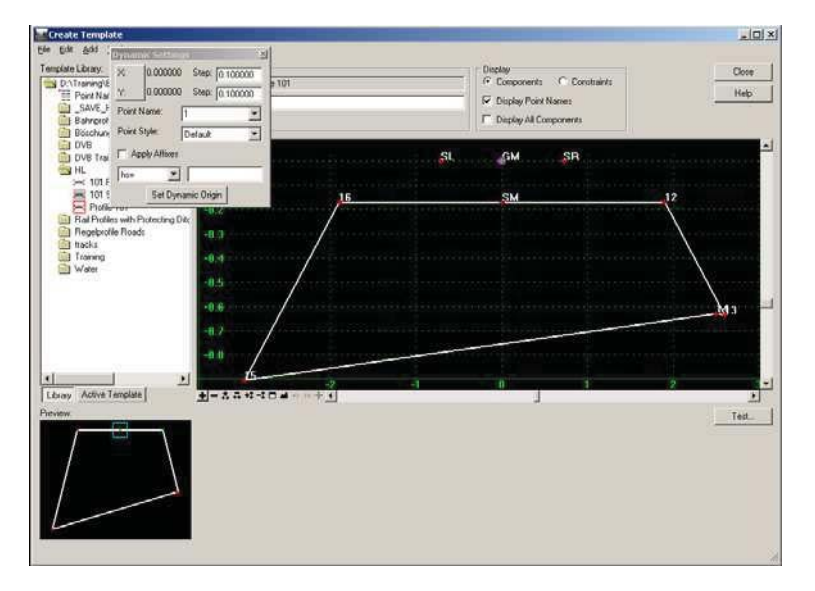

Save the template library and close the Create Template dialog box.

## Create a new roadway library

Go to **Modeler > Roadway Designer** to open the roadway designer dialog box.

Go to **File > New** and type in the name **Hoesbach** for the roadway designer file name and data the save button.

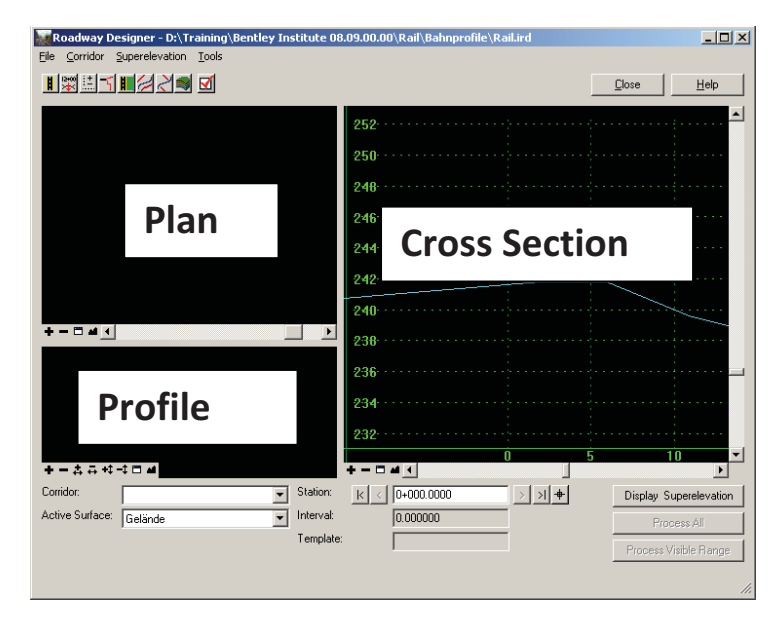

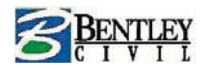

### **Create a corridor**

Select Corridor > Manage Corridors (or select from the toolbar)

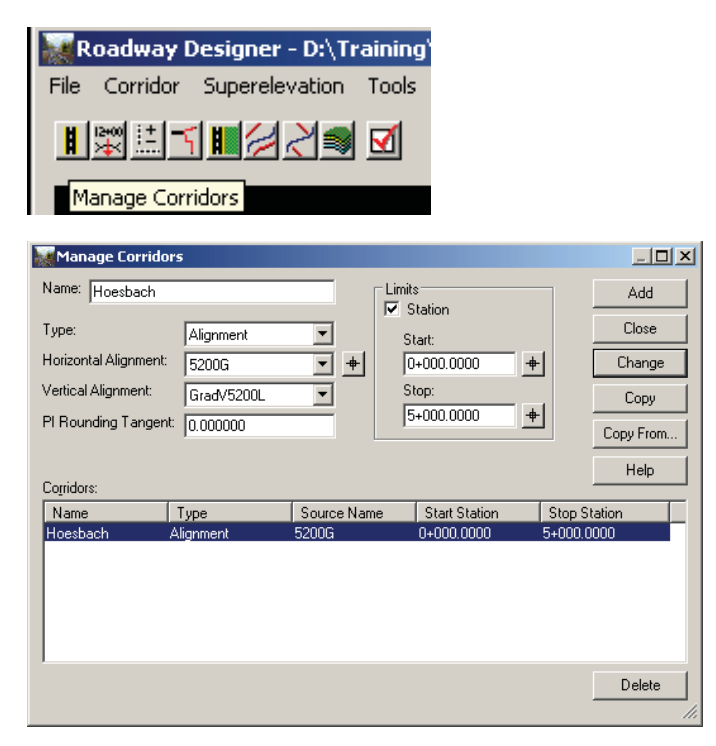

Enter **Hoesbach** for the corridor name, data the **Add** button then close the dialog box.

| 🐺 Roadway Designer - D:\Training\Bentley Institute 08.09.00.00\Rail\Bahnprofile\Rail.ird                                                                    |               | _ D ×                      |
|----------------------------------------------------------------------------------------------------|---------------|----------------------------|
| File Corridor Superelevation Tools                                                                                                    |               |                            |
|                                                                                                    | <u>C</u> lose | Help                       |
| ■     ■     252       250     250       246     246       244     242       240     240       238     236                                                   | Close         |                            |
| 300<br>234<br>232<br>+ - \$ + + - = ■ 4<br>Conidor: Hoesbach<br>K < 0+0000000<br>Station: K < 0+0000000<br>Station: K < 0+0000000<br>Station: K < 0+0000000 | Display S     | 10 V<br>Superelevation     |
| Active suitace:  Gelande Interval: 0.000000<br>Template:                                                                                                    | Process 1     | rcess All<br>Visible Range |

In the plan view click on fit view

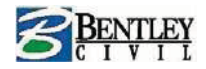

## **Template placement**

Select Corridor > Template Drops

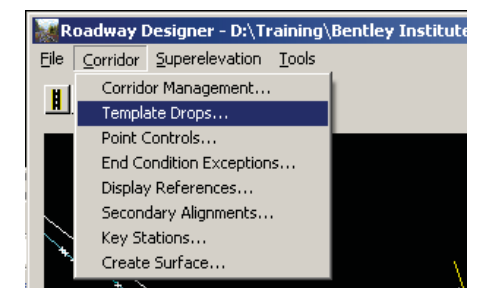

Select the template **Profile 101**, set the interval to **25** and click the **Add** button.

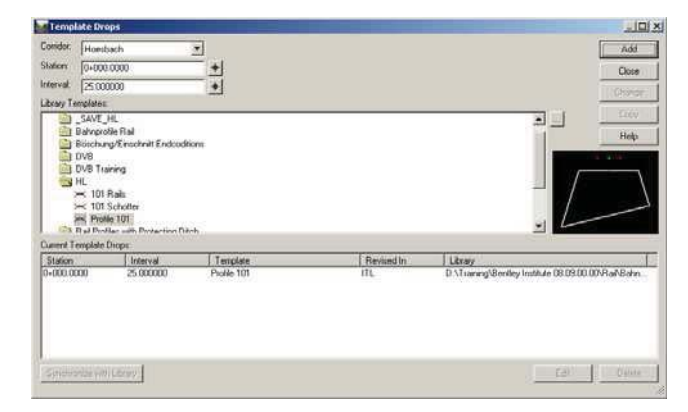

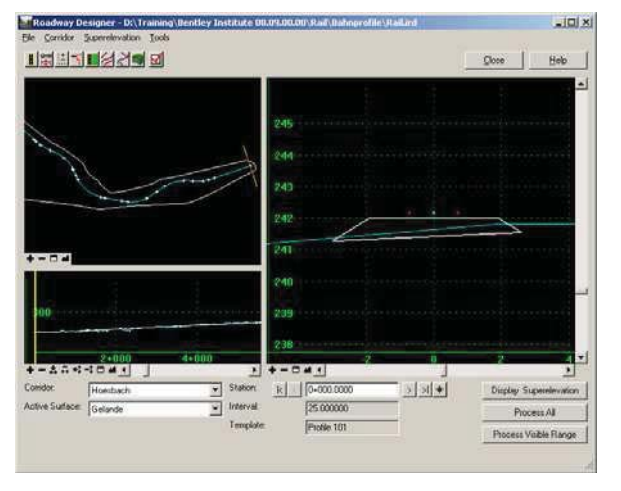

The template is now visible in the cross section view.

Data the Process All button

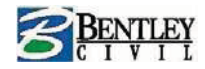

## **Define Point Controls**

Point controls are used to modify the behavior of points in a template. These controls take precedence (they override) over existing constraints on the point.

This command includes colored text to indicate a condition of the design data. Orange station text indicates there is a conflict between two or more point control stations. Red station text indicates the geometry of the alignment has been modified and the station value is no longer valid

#### Select Corridor > Point Controls

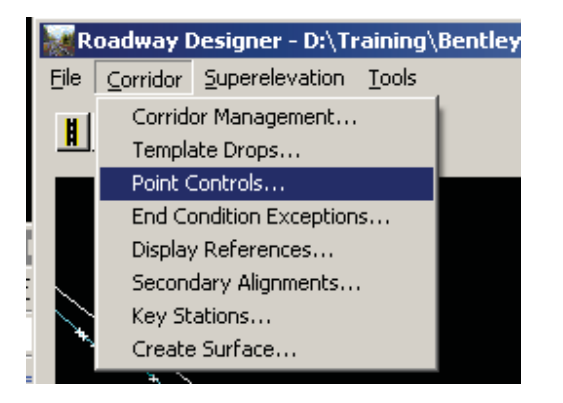

Change the dialog box to match the settings below.

| Point Controls                                                                                                    |               |                                                                                                    |                                                       |        | _ 🗆 🗵                  |
|----------------------------------------------------------------------------------------------------|---------------|----------------------------------------------------------------------------------------------------|-------------------------------------------------------|--------|------------------------|
| Corridor: Hoesbach<br>Mode<br>C Horizontal © Vertical                                                                                                    | C Both        | Station Lir<br>Start: 0+(<br>Stop: 5+(                                                              | nits<br>100.0000<br>100.0000                          | +<br>+ | Add<br>Close<br>Change |
| Control Type: Cant<br>Horizontal Alamment: 5200G<br>Cant: Ueberh<br>Cant Center Point: GM<br>Cant Left hoint: SL<br>Cant Right Point: SF<br>Priority: 1<br>Horizontal and Vetical Centers |               | Horizontal     Start: 0.0     Stop: 0.0     Vertical 0     Start: 0.0     Start: 0.0     Start: 0.0 | 0ffsets<br>00000<br>00000<br>ffsets<br>00000<br>00000 | *<br>* | Help                   |
| En   Prio   Name                                                                                                    | Start Station | Stop Station                                                                                        | Mode                                                  | Туре   | Control                |
|                                                                                                    |               |                                                                                                    |                                                       |        | Delete                 |

Click the **Add** button.

Close the dialog box and save the Roadway Library.

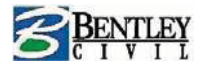

#### Data the Process All button

|                              | 2               | 36           |   |                        |
|------------------------------|-----------------|--------------|---|------------------------|
| 2+000<br>+ - A G +t -t - A K | 4+000           | -2           | Ó | 2 4                    |
| Corridor: Hoesbach           | Station:        | < 0+000.0000 |   | Display Superelevation |
| Active Surface: Gelände      | <br>▼ Interval: | 25.000000    |   | Process All            |
|                              | Template:       | Profile 101  |   | Process Visible Range  |
|                              |                 |              |   |                        |

Using the station buttons you can scroll along the roadway. Note the template does not rotate to suit the cant this is because there are no constraints between the ballast and the rails.

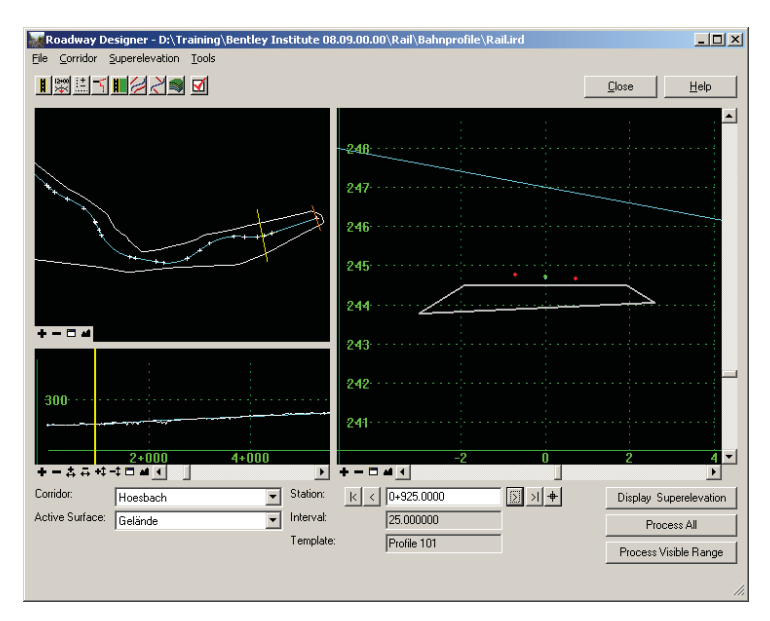

Save the roadway designer library and close the dialog box.

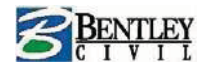

## Constraints within a compound template

Open the Template Library (Modeler > Create Template) and select the template Profile 101

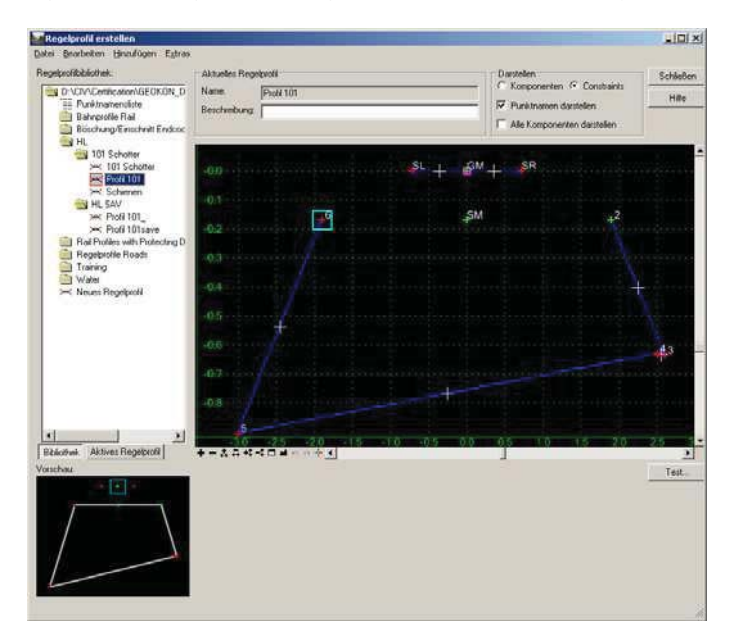

Toggle the display to **Constraints**.

Right mouse click in the main window and select Delete Constraints from All Points.

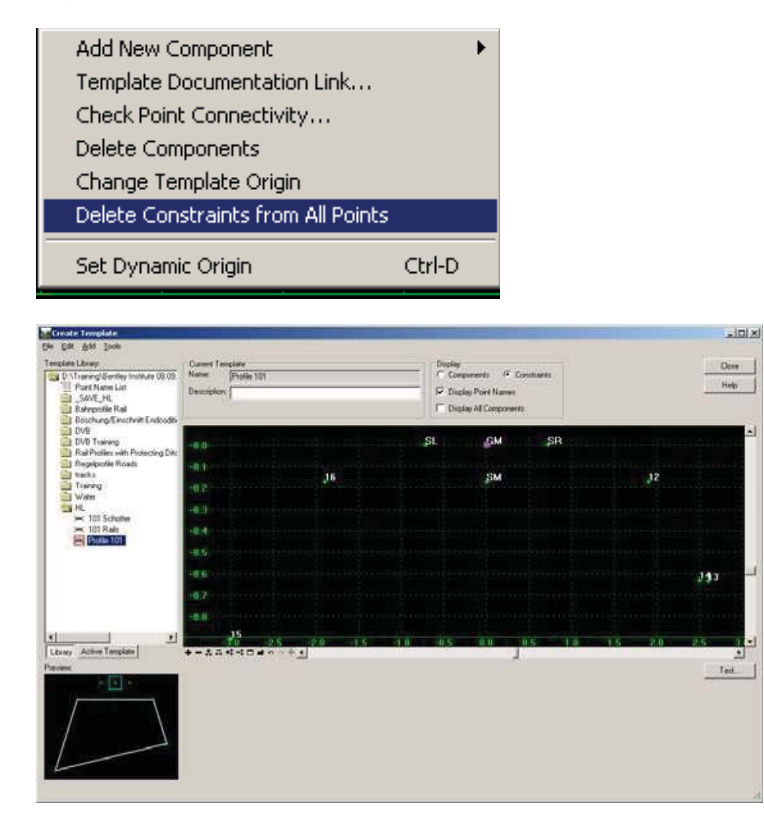

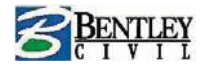

Right mouse click on point SL and select Add Constraint > Full Constraint

You are prompted to identify the Parent point.

Data the point **GM** and Accept with **OK**.

Repeat for the **SR** point.

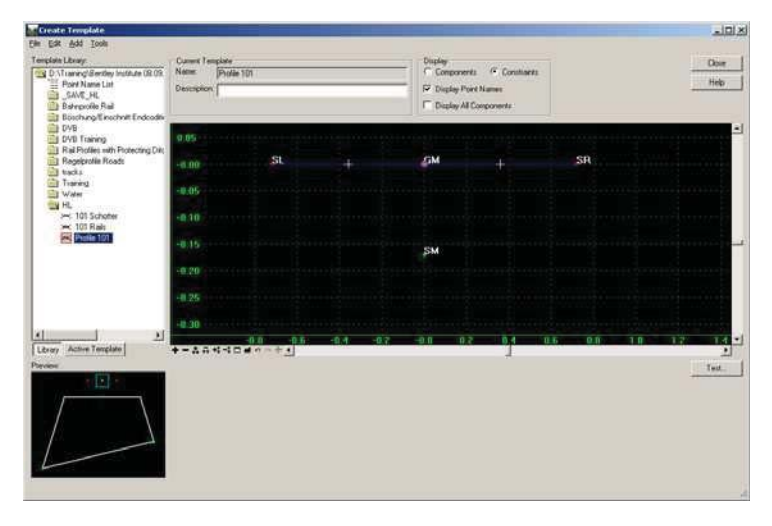

Right mouse click on the point SM and select Add Constraint > Full Constraint.

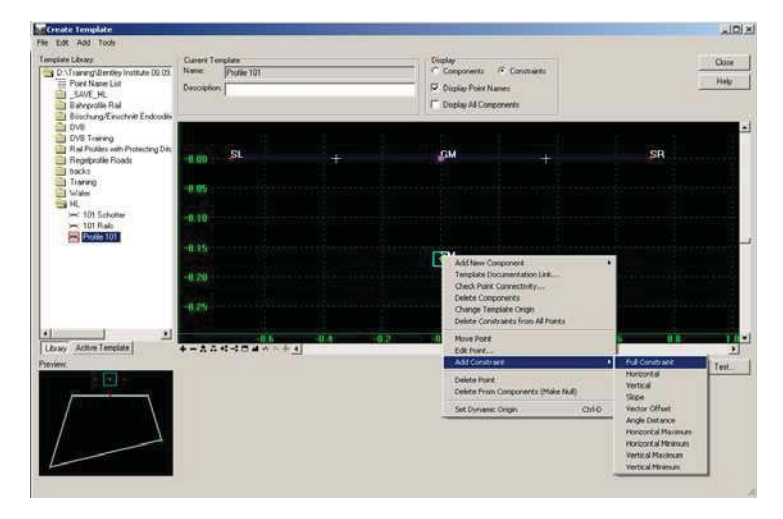

You will be prompted to identify the Parent Point .

DB: Select Parent Point, RST: Exit

Select the point **GM**.

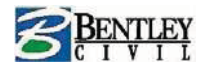

|        | ×                    |
|--------|----------------------|
| OK     |                      |
| Cancel |                      |
| Help   |                      |
|        | OK<br>Cancel<br>Help |

Click to OK.

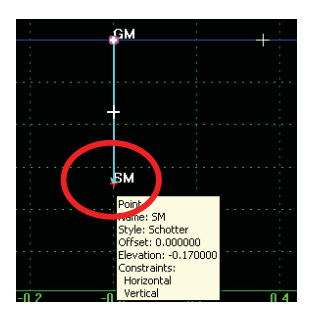

We will now constrain GM to 16 and GM to 12 using a Vector Offset Constraint

Right mouse click on point 16 and select Add Constraint > Vector Offset

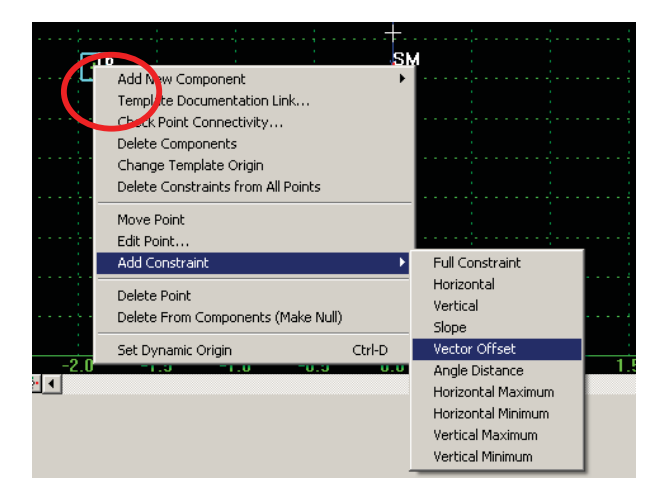

You will be prompted to select the parent point, data on point **SL** as the first parent point and **SR** as the second parent point.

Data the **OK** button on the Add Vector Constraint dialog box.

Right mouse click on point 12 and select Add Constraint > Vector Offset

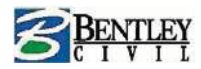

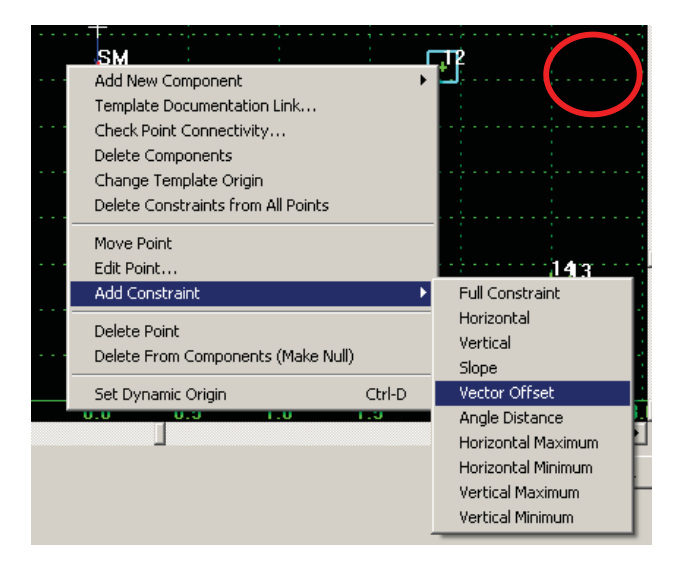

You will be prompted to select the parent point, data on point **SR** as the first parent point and **SL** as the second parent point.

Data the **OK** button on the Add Vector Constraint dialog box.

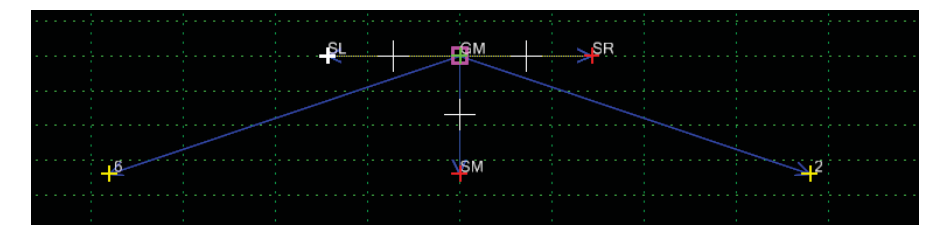

The points **16** and **12** are constrained in one direction (They are able to move in the horizontal direction).

Right mouse click on point 16 and select Add Constraint > Horizontal

You will be prompted to select the parent point, data on point SM.

Data the **OK** button on the Add Horizontal Constraint dialog box.

Repeat this for point 12

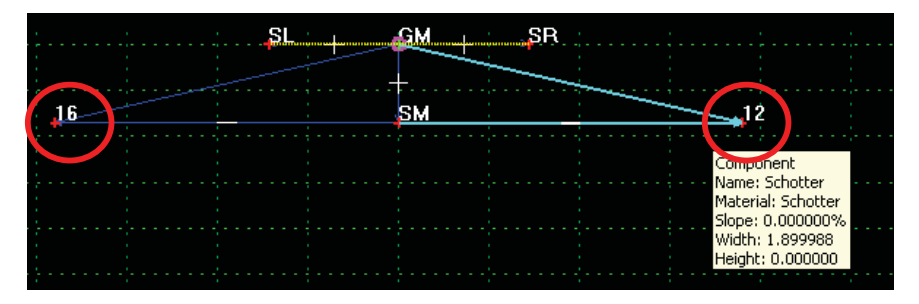

Points **16** and **12** are now in **RED**. This indicates the points are fully Constrained.

The points **13**, **14** and **15** must now be connected with appropriate Constraints

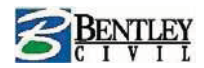

## Right mouse click on point ${\bf 15}$ and select ${\bf Edit}~{\bf Point}$

|                    | 1111                                                                                                    | ¥18_   |
|--------------------|----------------------------------------------------------------------------------------------------|--------|
| -10 -<br>↓-↓□▲♀♀♀◀ | Add New Component<br>Template Documentation Link<br>Check Point Connectivity<br>Delete Components<br>Change Template Origin<br>Delete Constraints from All Points | •      |
|                    | Move Point<br>Edit Point<br>Add Constraint                                                                                                    | •      |
|                    | Delete Point<br>Delete From Components (Make Null)<br>Set Dynamic Origin                                                                                          | Ctrl-D |

Make the following settings:

| Point Properties                                   |              |            | ×          |
|----------------------------------------------------|--------------|------------|------------|
| Name:                                              | 15           | • +        | Apply      |
| Feature Name Override                              | 15           |            | Close      |
| Surface Feature Style:                             | Schotter     | -          | < Previous |
| Alternate Surface:                                 |              | -          | Next>      |
|                                                    |              |            | Help       |
|                                                    | Member       | of:        |            |
|                                                    | Schotte      | er         |            |
|                                                    |              |            |            |
|                                                    |              |            |            |
| - Constraints                                      |              |            |            |
| Const                                              | aint 1       | Constraint | 2          |
| Type: Slope                                        | <b>•</b>     | Slope      | •          |
| Parent 1: 16                                       | ▼ +          | 14         | • +        |
| Parent 2: 🔲 Rolla                                  | ver Values   | Rollover 1 | /alues     |
| Value: 66.66666                                    | 1%           | 5.000000%  |            |
| Label:                                             | -            |            | •          |
|                                                    |              | <b>T</b>   |            |
| Style Constraint:                                  | 1            |            |            |
| Style Constraint:     Horizontal                   | C Vertical C | Both       |            |
| Style Constraint:     G Horizontal     Range: 0.00 | C Vertical C | Both       |            |

Click on **Apply**.

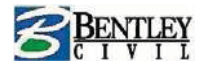

Right mouse click on point 13 and select Edit Point

Make the following settings:

| Point Properties       |            |            | X          |
|------------------------|------------|------------|------------|
| Name:                  | 13         | - +        | Apply      |
| Feature Name Override: | 13         |            | Close      |
| Surface Feature Style: | Schotter   |            |            |
| Alternate Surface:     |            |            | < Previous |
|                        | ,          |            | Next>      |
|                        | Mor        | wher of    | Help       |
|                        | Sc         | hotter     |            |
|                        |            |            |            |
|                        |            |            |            |
|                        |            |            |            |
| Constraints            |            | Constraint | 2          |
| Type: Slope            | aint i     | Slope      | -          |
| Parent 1: 12           |            | ↓ 14       |            |
| Parent 2: Rollor       | ver Values | - Rollover | Values     |
| Value: -66.666667      | 7%         | -4.999949% |            |
| Label:                 | -<br>-     |            | <b>_</b>   |
| Style Constraint:      |            |            |            |
|                        | 1          |            |            |
| Horizontal             | O Vertical | C Both     |            |
| Range: 0.00            | 0000       |            |            |
| L.                     |            |            |            |

#### Click on Apply

Save the template library.

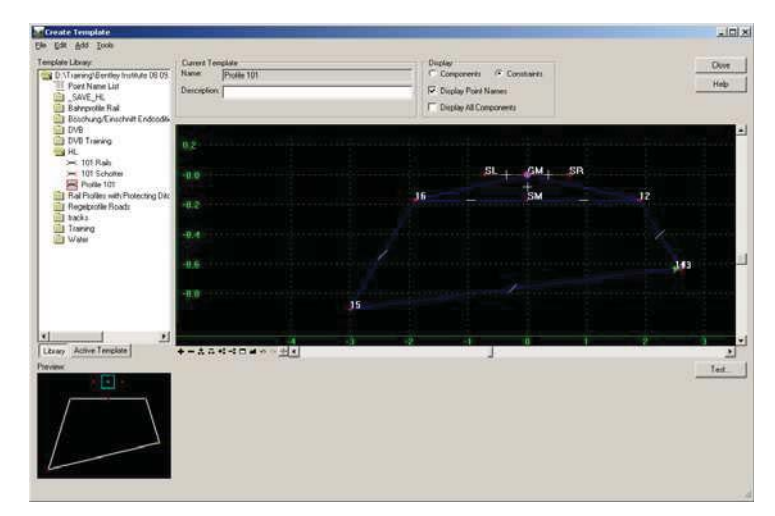

If any changes are made to templates in the template library and these templates are being used in roadway designer then you can synchronize these changes.

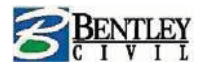

| Templ      | ate Drops                           |              |            |             |
|------------|-------------------------------------|--------------|------------|-------------|
| Corridor:  | Hoesbach                            |              |            | Add         |
| Station:   | 0+000.0000                          | <del>+</del> |            | Close       |
| Interval:  | 25.000000                           | +            |            | Change      |
| Library Te | mplates:                            |              |            |             |
|            | _SAVE_HL                            |              | ▲          | Сору        |
|            | Bahnprofile Rail                    |              |            | Help        |
|            | Böschung/Einschnitt Endcoditions    |              |            |             |
|            | DVB Tasising                        |              |            |             |
|            | UVB Fraining<br>HI                  |              |            |             |
|            | ≪ 101 Bails                         |              |            |             |
|            | ✓ 101 Schotter                      |              |            |             |
|            | 🗝 Profile 101                       |              |            |             |
| l 🗖        | Rail Profiles with Protecting Ditch |              |            |             |
| Current To | emplate Drops:                      | $\frown$     |            |             |
| Station    | Interval                            | Template     | Revised In | Library     |
| 0+000.00   | 00 25.000000                        | Profile 101  | ITL        | D:\Training |
|            |                                     |              |            |             |
|            |                                     |              |            |             |
|            |                                     |              |            |             |
|            |                                     |              | -          |             |
|            |                                     |              |            |             |
| Synchro    | nize with Library                   |              | Edit       | Delete      |
|            |                                     |              |            |             |

Go to Modeler > Roadway Designer and go to Corridor > Template Drops.

The template Profile 101 appears in **RED**, because changes were made.

Select the template and data the **Synchronize with Library** button.

**Close** the dialog box.

In the Roadway Designer data the **Process All** button.

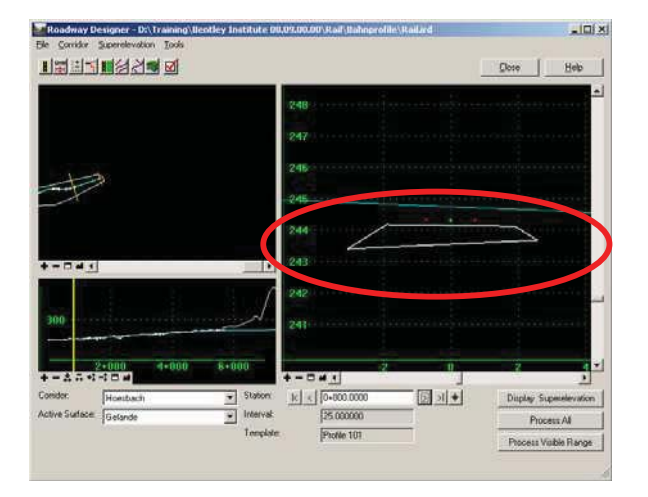

The template now follows the cant.

Save the roadway designer file and close the Roadway Designer.

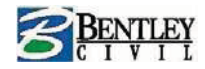

## **Build a complete template**

You can easily repeat this previous session with all other subgrade layers but to save time we are going to use some pre defined components.

Open the template library **Modeler > Create Template**.

In the template library you will see a folder called **HL SAVE** in this you will find subfolders **PSS** and **Tragschicht**, these folders contain the sub layer components.

Copy the templates 101 PSS & 101 Tragschicht to the HL Folder (use right mouse click to copy and paste)

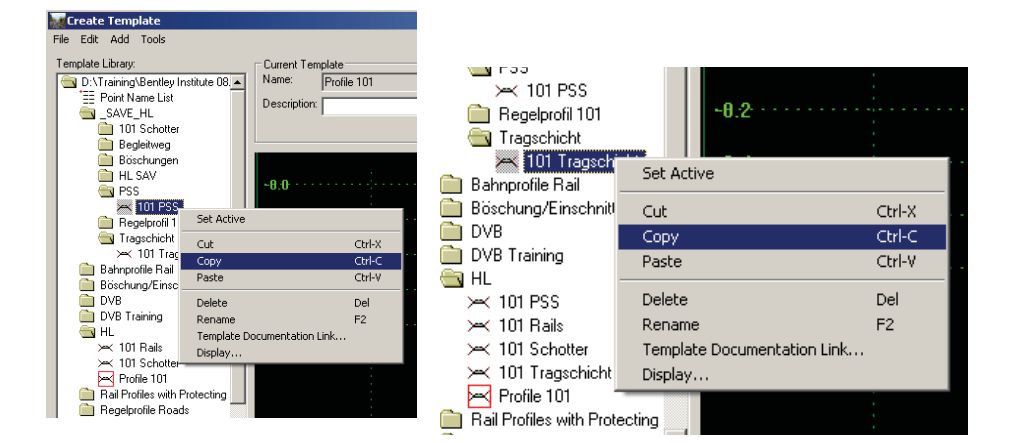

Set the display to Components

Activate the template **Profile 101** and click on **101 PSS** so it appears in the Preview window.

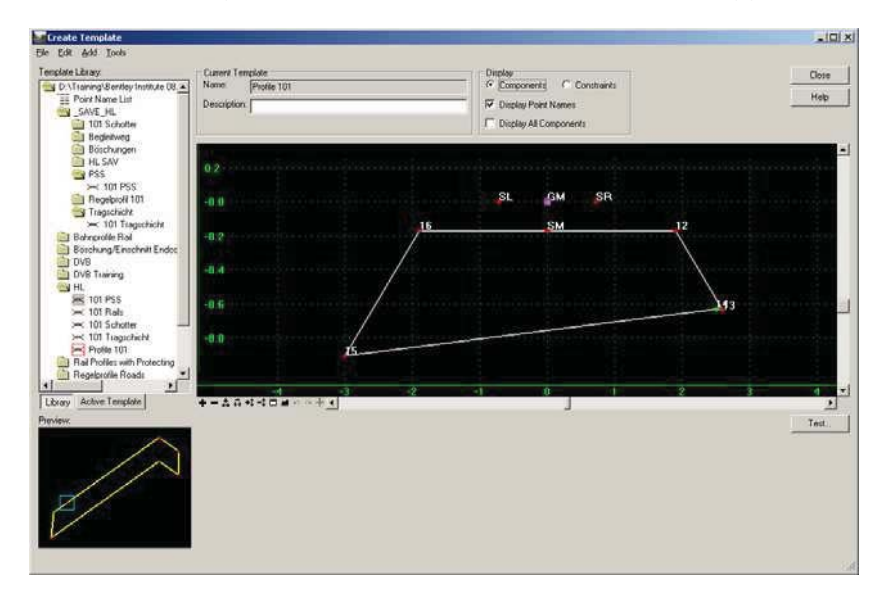

Drag the template 101 PSS onto point 15 of the Profile 101 template

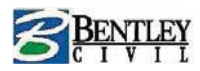

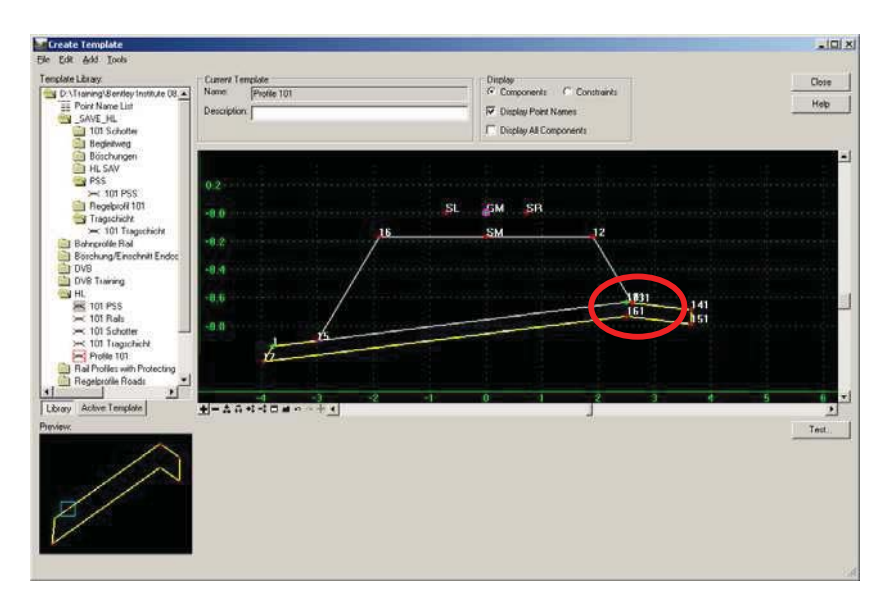

On the right hand side you will see some duplicate points, we must merge these points

Right mouse click on point **14** and select **Merge Points**.

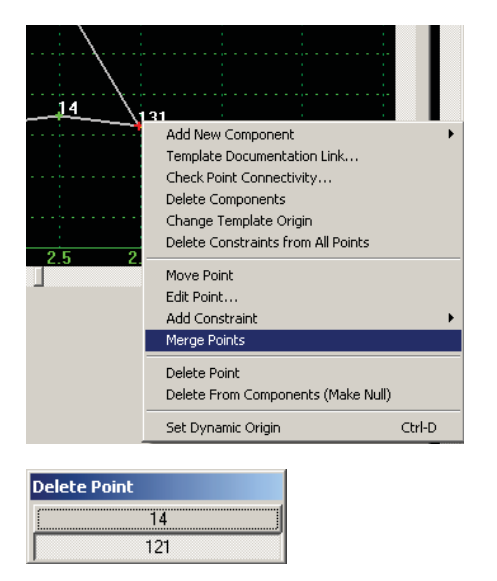

Delete Point 121

Right mouse click on point 13 and select Merge Points

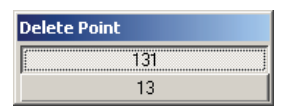

Delete Point 131

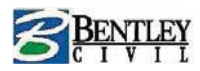

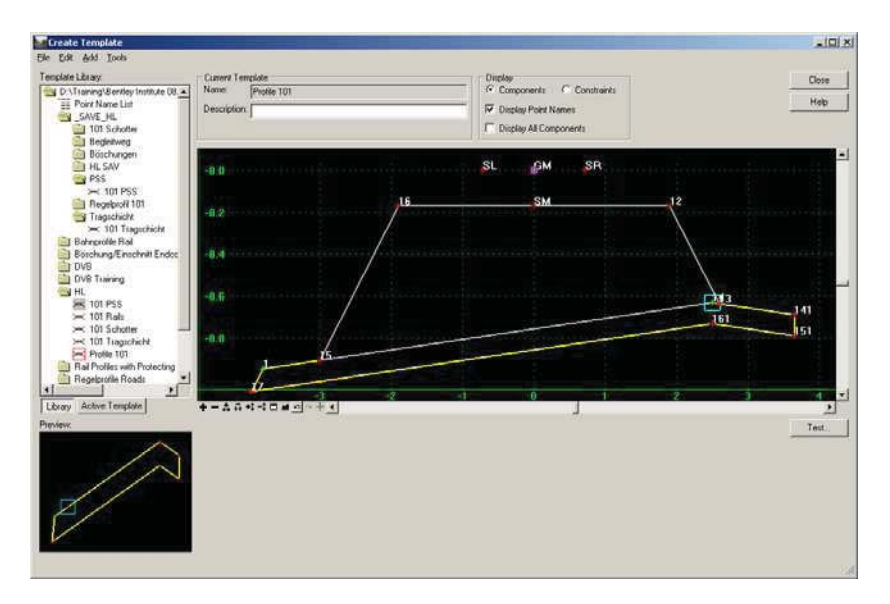

Right mouse click on the point 14 and select Edit Point

Set the Constraints as follows:

| Point Properties                                                                                                    |          |                                                |                           | ×          |
|----------------------------------------------------------------------------------------------------|----------|------------------------------------------------|---------------------------|------------|
| Name:                                                                                                    | 14       |                                                | • +                       | Apply      |
| Feature Name Override:                                                                                                    | 14       |                                                |                           | Close      |
| Surface Feature Style:                                                                                                    | Schotter |                                                | •                         | < Previous |
| Alternate Surface:                                                                                                    |          |                                                | <b>~</b>                  | Next >     |
|                                                                                                    |          |                                                |                           | Halp       |
|                                                                                                    | Me       | ember of:                                      |                           | Help       |
|                                                                                                    | P        | SS                                             |                           |            |
|                                                                                                    | 5        | cnotter                                        |                           |            |
|                                                                                                    |          |                                                |                           |            |
|                                                                                                    |          |                                                |                           |            |
|                                                                                                    |          |                                                |                           |            |
| Constraints<br>Constr                                                                                                    | aint 1   | C                                              | onstraint                 | 2          |
| Constraints<br>Constr<br>Type: Horizontal                                                                                     | aint 1   | C                                              | onstraint :<br>al         | 2          |
| Constraints<br>Constr<br>Type: Horizontal<br>Parent 1: 12                                                                     | aint 1   | C<br>Vertic                                    | onstraint :<br>al         | 2          |
| Constraints<br>Constr<br>Type: Horizontal<br>Parent 1: 12                                                                     | aint 1   | C<br>Vertio                                    | onstraint :<br>:al        | 2          |
| Constraints<br>Type: Horizontal<br>Parent 1: 12<br>Value: 0.599783                                                            | aint 1   | C<br>Vertic<br>• 12                            | onstraint :<br>al<br>0499 | 2          |
| Constraints<br>Type: Horizontal<br>Parent 1: 12<br>Value: 0.599783<br>Labet:                                                  | aint 1   | C<br>Vertic<br>• 12                            | onstraint :<br>al<br>0499 | 2          |
| Constraints<br>Type: Horizontal<br>Parent 1: 12<br>Value: 0.599783<br>Label:<br>Style Constraint:                             | aint 1   | C<br>Vertic<br>12<br>-0.46                     | onstraint i<br>al<br>0499 | 2          |
| Constraints<br>Type: Horizontal<br>Parent 1: 12<br>Value: 0.599783<br>Label:<br>Style Constraint:<br>@ Horizontal             | aint 1   | C Both                                         | onstraint :<br>al<br>0499 | 2          |
| Constraints<br>Type: Horizontal<br>Parent 1: 12<br>Value: 0.599783<br>Labet<br>Style Constraint:<br>Phorizontal<br>Range: 000 | aint 1   | C<br>Vertic<br>+ 12<br>-0.46<br>0<br>0<br>Both | onstraint i<br>al<br>0499 | 2          |

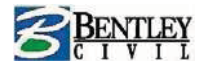

Data the target button next to the point name field and select point  ${\bf 17}$ 

Set the Constraints as follows:

| Point Properties       |              |              | ×          |
|------------------------|--------------|--------------|------------|
| Name:                  | 17           | <b>▼</b> +   | Apply      |
| Feature Name Override: | 17           |              | Close      |
| Surface Feature Style: | PSS          | •            | < Previous |
| Alternate Surface:     |              | -            | Marita     |
|                        |              | -            | ivext >    |
|                        | Member       | r of:        | Help       |
|                        | PSS          |              |            |
| Constraints            |              |              |            |
| Type: Horizontal       | int 1        | Constraint 2 | -          |
| Parent 1: 1            |              | 1            | -          |
| 1.                     |              | , ·          |            |
| Value: -0.162162       |              | -0.108108    |            |
| Label:                 | -            | ,<br>        | -          |
| Style Constraint:      |              | ~            | _          |
| C Horizontal           | C Vertical C | Both         |            |
| Range: 0.00            | 0000         |              |            |

Data the target button next to the point name field and select point  ${\bf 1}$ 

Set the Constraints as follows:

| Point Properties                                                                                                    |                | X               |
|----------------------------------------------------------------------------------------------------|----------------|-----------------|
| Name:                                                                                                    | 1              | ▼ ♦ Apply       |
| Feature Name Override:                                                                                                    | 1              |                 |
| Surface Feature Style:                                                                                                    | PSS            | CPrevious       |
| Alternate Surface:                                                                                                    |                | V Neut >        |
|                                                                                                    |                |                 |
|                                                                                                    | Member o       | of: Help        |
|                                                                                                    | PSS            |                 |
| Constraints                                                                                                    |                | Countraint 2    |
| Type: Horizontal                                                                                                    |                | Slope           |
| Parent 1: 15                                                                                                    | - + 1          | 5 • +           |
|                                                                                                    |                | Rollover Values |
| Value: -0.796735                                                                                                    | 5              | 5.000000%       |
| Label:                                                                                                    | •              | •               |
| Style Constraint:                                                                                                    |                | Y               |
| Horizontal     G     Horizontal     G     Horizontal     G     Horizontal     G     Horizontal     Horizontal     G     Horizontal     Horizontal | O Vertical C E | lath            |
| Range: 0.000                                                                                                    | 0000           |                 |

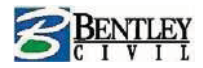

Data the target button next to the point name field and select point **161** 

#### Set the Constraints as follows:

| Name: 161 ¥ Apply<br>Feature Name Override: 161<br>Surface Feature Style: PSS ¥<br>Alternate Surface: Wender of:<br>PSS<br>Constraints<br>Constraint 1<br>Type: Horizontal ¥<br>Parent 1: 14 ¥ 14 ¥<br>Value: 0.000000 -0.100000                                                                                                    |
|----------------------------------------------------------------------------------------------------|
| Constraint 1     Constraint 2       Type:     Horizontal     Vertical       Parent 1:     14     14       Value:     0.000000     -0.100000                                                                                                    |
| Constraint 1         Constraint 2           Type:         Horizontal         Vertical         Vertical           Parent 1:         14         +         14           Value:         0.000000         -0.100000         -0.100000                                                                                                    |
| Type:         Horizontal         Vertical         Vertical           Parent 1:         14         14         4           Value:         0.000000         -0.100000                                                                                                    |
| Parent 1:         14         ▼         14         ▼         ↓           Value:         0.000000         -0.100000         -0.100000         -0.100000         -0.100000         -0.100000         -0.100000         -0.100000         -0.100000         -0.100000         -0.100000         -0.100000         -0.100000         -0.100000         -0.100000         -0.100000         -0.100000         -0.100000         -0.100000         -0.100000         -0.100000         -0.100000         -0.100000         -0.100000         -0.100000         -0.100000         -0.100000         -0.100000         -0.100000         -0.100000         -0.100000         -0.100000         -0.100000         -0.100000         -0.100000         -0.100000         -0.100000         -0.100000         -0.100000         -0.100000         -0.100000         -0.100000         -0.100000         -0.100000         -0.100000         -0.100000         -0.100000         -0.100000         -0.100000         -0.100000         -0.100000         -0.100000         -0.100000         -0.100000         -0.100000         -0.100000         -0.100000         -0.1000000         -0.1000000         -0.100000         -0.1000000         -0.1000000         -0.1000000         -0.1000000         -0.1000000         -0.1000000         -0.1000000         -0.1000000         -0.1000000 |
| Value: 0.000000 -0.100000                                                                                                    |
| Label:                                                                                                    |

Close the Point Properties dialog box.

The result should look as follows:

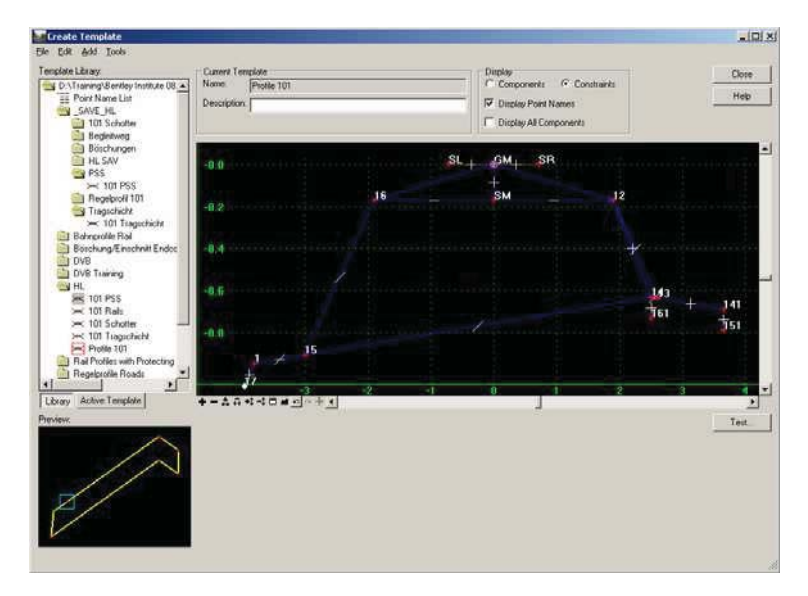

Save the template library and close the create template dialog box

Go to Modeler > Roadway Designer and go to Corridor > Template Drops.

Select the template and data the **Synchronize with Library** button.

Close the dialog box.

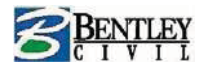

|                                                                                                    |                                                      | <u>C</u> lose <u>H</u> elp            |
|----------------------------------------------------------------------------------------------------|------------------------------------------------------|---------------------------------------|
|                                                                                                    | 265                                                  |                                       |
| - And - Charles - Charles | 264<br>263                                           |                                       |
|                                                                                                    | 262                                                  |                                       |
|                                                                                                    | 261                                                  |                                       |
| 4                                                                                                    | 259                                                  |                                       |
|                                                                                                    | 258                                                  |                                       |
| 300                                                                                                    | 256                                                  |                                       |
| <u>2+000</u> 4+000 6+000<br>+ — 去 ↔ ↔ □ ▲                                                                                                    |                                                      |                                       |
| Corridor: Hoesbach 💌 :<br>Active Surface: Gelände 💌 :                                                                                                    | tation: k < 3+625.0000 > > ↓ ◆<br>nterval: 25.000000 | Display Superelevation<br>Process All |
|                                                                                                    | emplate: Profile 101                                 | Process Visible Range                 |

In the Roadway Designer data the Process All button.

Save the roadway designer file and close the dialog box.

#### Go to Modeler > Create Template

Activate the template **Profile 101** and click on **101 Tragschicht** so it appears in the Preview window.

Drag the template 101 Tragschicht onto point 17 of the Profile 101 template

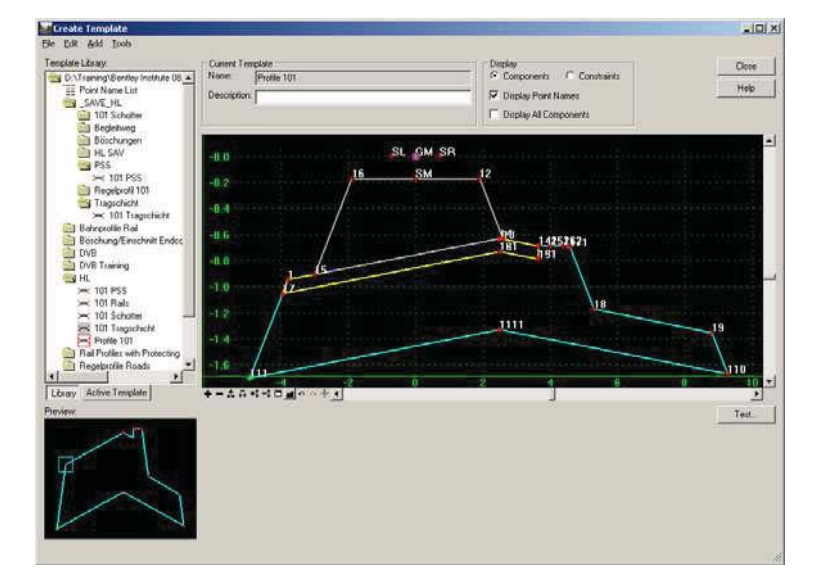

We need to create constraints for point **111** 

Right mouse click on the point 111 and select Edit Point

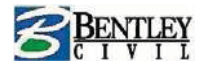

#### Set the Constraints as follows:

| Point Properties       |              |              | X                 |
|------------------------|--------------|--------------|-------------------|
| Name:                  | 111          | <b>▼</b> +   | Apply             |
| Feature Name Override: | 111          |              | Close             |
| Surface Feature Style: | Tragschicht  | -            | < Previous        |
| Alternate Surface:     |              | -            | Mouts             |
|                        |              |              |                   |
|                        | Membe        | r of:        | нер               |
|                        | Trags        | chicht       |                   |
|                        |              |              |                   |
|                        |              |              |                   |
| Constraints            |              |              |                   |
| Constra                | aint 1       | Constraint 2 | 2                 |
| Type: Horizontal       |              | Vertical     | <u> </u>          |
| Parent I: 17           | _ ≠          | 17           | <u>→</u> <u>+</u> |
| Malue:                 |              |              |                   |
| Value. 10.972973       |              | 0.648649     |                   |
|                        |              | <u> </u>     | -                 |
| Style Constraint:      |              | <b>v</b>     |                   |
| Horizontal             | C Vertical C | Both         |                   |
| Range: 0.00            | 0000         |              |                   |
|                        |              |              |                   |

We must merge the duplicate points (NOTE - This will not be needed in V8i)

| plate Library                                                                                                    | Current Terriciate              | Display                                                                                                    | These  |
|----------------------------------------------------------------------------------------------------|---------------------------------|----------------------------------------------------------------------------------------------------|--------|
| D Vitaning Berliev Institute 08  Point Name List SAVE ML Institute 01 Schotter Begleitweg                                                      | Name Profile 101<br>Description | Components C Constants                                                                                       | Hep    |
| Bochurgen HL SAV PSS Regelprofit 101 Tragechet K 101 Tragechet K 101 Tragechet H 101 Tragechet H 101 Tragechet H 101 H BochurgetherHall Forder | -0.50<br>-0.55<br>-0.60         |                                                                                                    |        |
| DV8 Training<br>HL<br>HL<br>101 PSS<br>101 Rale<br>101 Schotter                                                                                | -0.65<br>-0.70<br>-0.75         | 181<br>Add New Component.<br>Template Economication Link                                                     | 152 J8 |
| Regeptotile Roads                                                                                                    | -9.00<br>-0.05                  | Clead Park Connectinity<br>Delete Consonants<br>Change Template Origin<br>Delete Constraints from All Points |        |
| any Active Template                                                                                                    | *=*****                         | Move Post<br>Edit Post<br>Add Constraint<br>Mange Posts                                                      | Test   |
| 8                                                                                                    |                                 | Delete Pont<br>Delete From Components (Male Null)                                                            |        |
|                                                                                                    |                                 | Set Departy Owner Child                                                                                      |        |

Right mouse click on point 161 and select Merge Points

| Delete | Point |  |
|--------|-------|--|
|        | 121   |  |
|        | 161   |  |

Delete **121** 

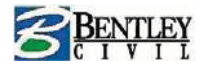

#### Right mouse click on point 141 and select Merge Points

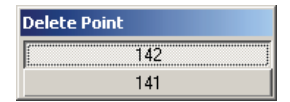

Delete **142** 

Right mouse click on point 151 and select Merge Points

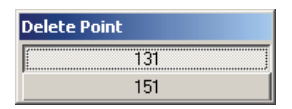

Delete **131** 

Save the template library and close the Create Template dialog box.

Go to Modeler > Roadway Designer and go to Corridor > Template Drops.

Select the template and data the **Synchronize with Library** button.

**Close** the dialog box.

In the Roadway Designer data the Process All button.

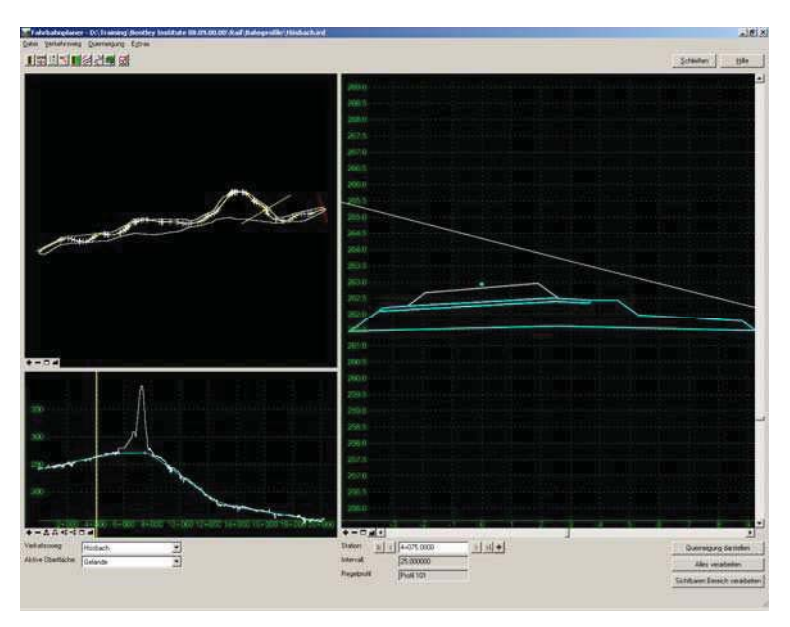

Save the roadway designer file and close the Roadway Designer dialog box.

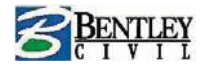

#### Open the template library **Modeler > Create Template**.

#### Activate the template **Profile 101**

On the right side of the template is a cable channel. We can use point symbology to make the channel display automatically as a cable channel in cross section.

Right mouse click on point 152 and select Edit

| Excate Template                                                                                                    |                                                                                                    | _101_ |
|----------------------------------------------------------------------------------------------------|----------------------------------------------------------------------------------------------------|-------|
| emplate Library<br>D \Transing\Bentley Institute 08.05                                                                                                    | Conset Tendote                                                                                                    | Close |
| Field Name Let<br>SAVE, M.L.<br>Behrpother Rail<br>Bockstang/Structuret Redoctile<br>TVR<br>VVR Training<br>W.L.<br>101 PSG<br>Kin Scholter<br>TVI Scholter<br>TVI Scholter<br>Rail Polite 101<br>Rain<br>Rain Polite 101<br>Rain Polite 101<br>Rain Po | Name<br>Name<br>Feature Name Overdor<br>Suitore Faster System<br>Suitore Faster System<br>Desce<br>Suitore Faster System<br>Desce<br>Suitore Faster System<br>Desce<br>Neet 2<br>Neet 2<br>Nee |       |
| Tranng<br>Water                                                                                                    | Constants         Constant 1           1799:         Romotod           Power 1         141                                                                                                    | 171   |
| turey Active Template                                                                                                    | Value         0.270000         0.000000         4.0         4.5           Label Contract                                                                                                    | 50 -  |
|                                                                                                    | Chinam China<br>Registration                                                                                                    |       |

Change for the name to **CC** and the type of surface feature style to **Cable Channel**.

Click **Apply** and close the dialog box.

Save the template library and **close** the Create Template Dialog box.

Go to Modeler > Roadway Designer and go to Corridor > Template Drops.

Select the template and data the **Synchronize with Library** button.

**Close** the dialog box.

In the Roadway Designer data the Process All button.

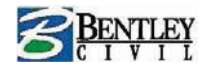

## **End conditions**

End conditions are template components which are used to model cut and fill treatments. They are added to the end of simple, constrained and unconstrained components.

End conditions consist of template points and individual components and appear as line segments. They are different to other components because they have the ability to target surfaces, elevations, alignments and surface features.

Open the template library **Modeler > Create Template**.

In the template library you will see a folder called **HL SAVE** in this you will find a subfolder called **End Conditions**.

Copy the template **101 Endcondition 1:1** to the **HL** Folder (use right mouse click to copy and paste)

Activate the template **Profile 101** and click on **101 Endcondition 1:1** so that it appears in the Preview window.

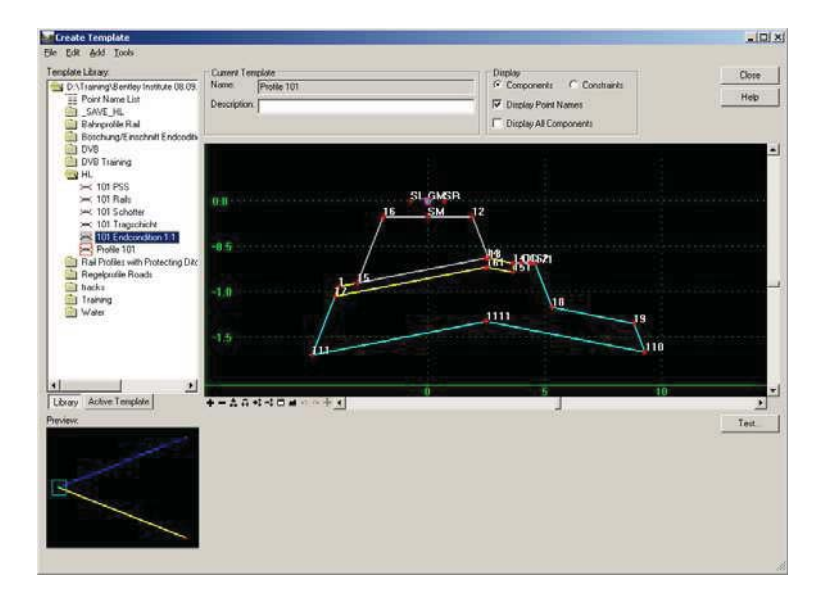

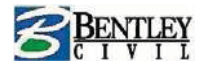

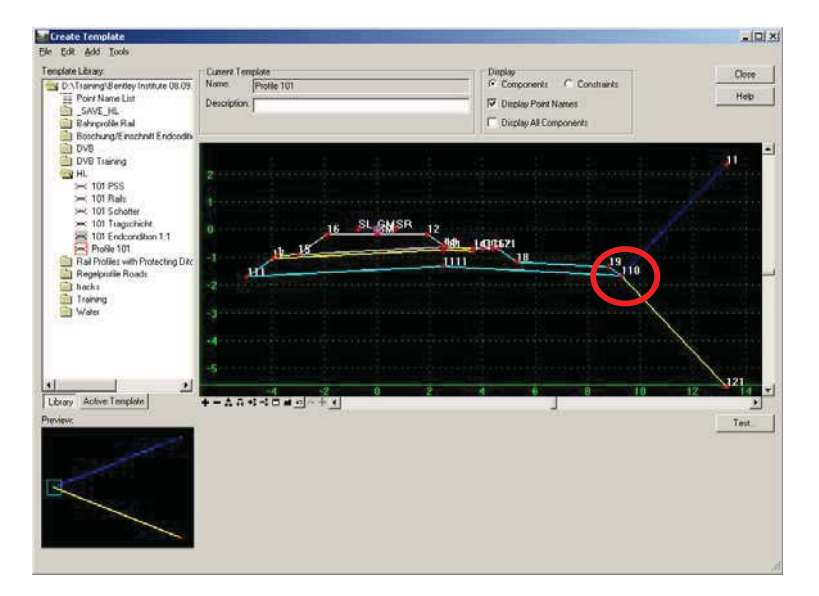

#### Drag the component 101 Endcondition 1:1 onto point 110 of the Profile 101 template

Fit the template view

Drag and drop the component **101 Endcondition 1:1** again but right mouse click whilst holding down the left mouse button and select **Reflect**, place the component on point **111**.

| Create Template                    |                                 |                                                                                                    | -10) ×1                                                                                                    |
|------------------------------------|---------------------------------|----------------------------------------------------------------------------------------------------|----------------------------------------------------------------------------------------------------|
| Die Edt Add Iools                  |                                 |                                                                                                    |                                                                                                    |
| Template Library                   | Current Template                | Display                                                                                                    | Close                                                                                                    |
| D \Training\Berdey Institute 08:09 | Name: Profile 101               | 🧭 Conponents 🗂 Constrants                                                                                                    | 1000                                                                                                    |
| SAVE ML                            | Description                     | Display Point Names                                                                                                    |                                                                                                    |
| Bahrgroffe Bal                     |                                 | Conplay All Components                                                                                                    |                                                                                                    |
| Boschung/Einschnitt Endcodis       |                                 | 11 11                                                                                                    |                                                                                                    |
| DVB Traning                        |                                 |                                                                                                    | 11                                                                                                    |
| HL HL                              | Score and the constraint of the |                                                                                                    | CONSIGNATION OF THE OWNER                                                                                        |
| = 101 Pais                         | And Alexander Avenue and        |                                                                                                    |                                                                                                    |
| >> 101 Schotter                    |                                 |                                                                                                    |                                                                                                    |
| TOT Tragschicht                    | 16 SL GMSR                      | 18                                                                                                    | California                                                                                                    |
| Profile 101                        | 16 15                           |                                                                                                    |                                                                                                    |
| Ral Profiles with Protecting Ditc  | И                               |                                                                                                    |                                                                                                    |
| Tracka                             | -2 committee and a super-       | The second second second second second second second second second second second second second second second s                                                                                                    | and the second second second second second second second second second second second second second second second |
| Training                           |                                 |                                                                                                    |                                                                                                    |
| Water                              | -3 Merce                        | CH/M                                                                                                    |                                                                                                    |
|                                    | -4 Cascal                       | COPR -                                                                                                    | A martine and a second                                                                                           |
|                                    | Col Down                        | a over onto                                                                                                    |                                                                                                    |
|                                    | -5                              | TO STORE OF STREET, STREET, ST | 121                                                                                                    |
| Libura Active Terrelate            | 1 2 0                           | 2 4 6 1 10                                                                                                    | 12 14 14                                                                                                    |
| [ LEGRY   MANY   HOLDE             | - Alexandre and a large         | 1                                                                                                    |                                                                                                    |
| FIENDIN.                           |                                 |                                                                                                    | Test                                                                                                    |
| 1                                  |                                 |                                                                                                    |                                                                                                    |
| 1010                               |                                 |                                                                                                    |                                                                                                    |
|                                    |                                 |                                                                                                    |                                                                                                    |
|                                    |                                 |                                                                                                    |                                                                                                    |
|                                    |                                 |                                                                                                    |                                                                                                    |
| 1                                  |                                 |                                                                                                    |                                                                                                    |
|                                    |                                 |                                                                                                    |                                                                                                    |
|                                    |                                 |                                                                                                    |                                                                                                    |

Fit the template view and Save the template library and close the create template dialog box.

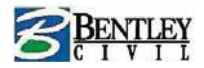

Go to Modeler > Roadway Designer and go to Corridor > Template Drops.

Select the template and data the **Synchronize with Library** button.

Close the dialog box.

In the Roadway Designer data the Process All button.

| Roadway Designer - D:\Training\Bentley Institute 08.09.00.00\Rail\Bahnprofile\Rail.ird |           |                                         |                    |               | <u>_                                    </u> |
|----------------------------------------------------------------------------------------|-----------|-----------------------------------------|--------------------|---------------|----------------------------------------------|
|                                                                                        |           |                                         |                    | <u>C</u> lose | Help                                         |
|                                                                                        |           | 250                                     | _                  |               |                                              |
|                                                                                        |           | 248                                     |                    |               |                                              |
| V.                                                                                     |           | 246                                     |                    |               |                                              |
| A                                                                                      |           | 244 · · · · · · · · · · · · · · · · · · |                    |               |                                              |
|                                                                                        |           | 248                                     |                    |               |                                              |
| +-□4 <                                                                                 | •         | 240                                     |                    |               | ~                                            |
|                                                                                        |           | 238                                     |                    |               |                                              |
| 3 <mark>00 · · · · · · · · · · · · · · · · · · </mark>                                 |           | 236                                     |                    |               |                                              |
| 2+000 4+000                                                                            |           | 234                                     |                    |               | 10 -                                         |
| +-484                                                                                  |           | +_== # .                                |                    |               | Þ                                            |
| Comdor: Hoesbach                                                                       | Station:  | k < 0+050.0000                          | <u>&gt; &gt; +</u> | Display Su    | perelevation                                 |
| Active Surrace: Gelände                                                                | Template: | 25.000000<br>Profile 101                |                    | Process V     | isible Range                                 |
|                                                                                        |           |                                         |                    |               |                                              |

#### **Delete components**

Copy the template Profile 101 in the HL folder and rename it to Profile 101\_1

Double click on template Profile 101\_1 to make it the active template

Save the template library

Right mouse click in the active view and select Delete Components

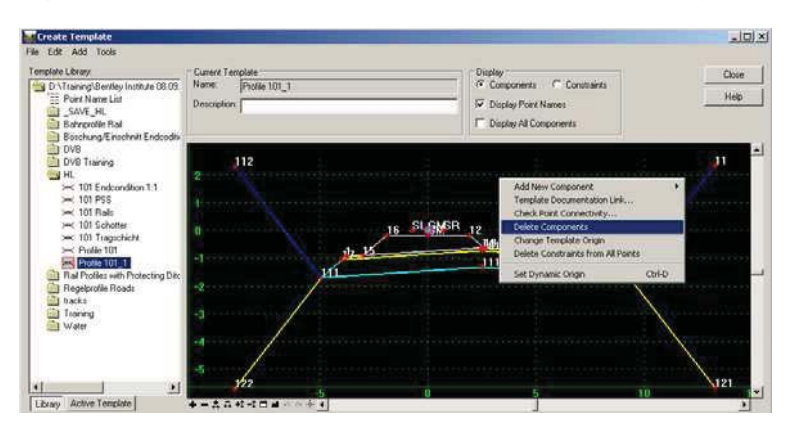

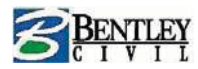

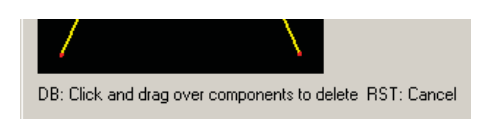

Hold the left mouse button down and drag the drawn line over the **Cut** end condition components (only the **CUT** end conditions)

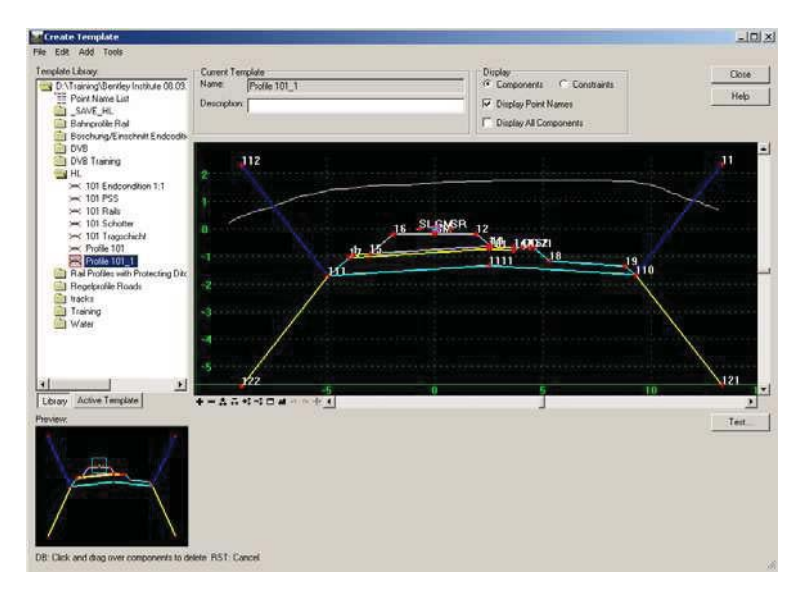

## Template with a drainage channel

In the template library you will see a folder called **HL SAV** in this you will a find subfolder called **End Conditions** 

Copy the templates **Drainage Channel** to the **HL** Folder (use right mouse click to copy and paste)

Activate the template **Profile 101\_1** and click on **Drainage Channel** so it appears in the Preview window.

Drag the template **Drainage Channel** onto point **110** of the **Profile 101\_1** template repeat for point **110** (remember to toggle off Reflect)

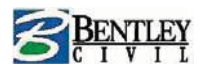

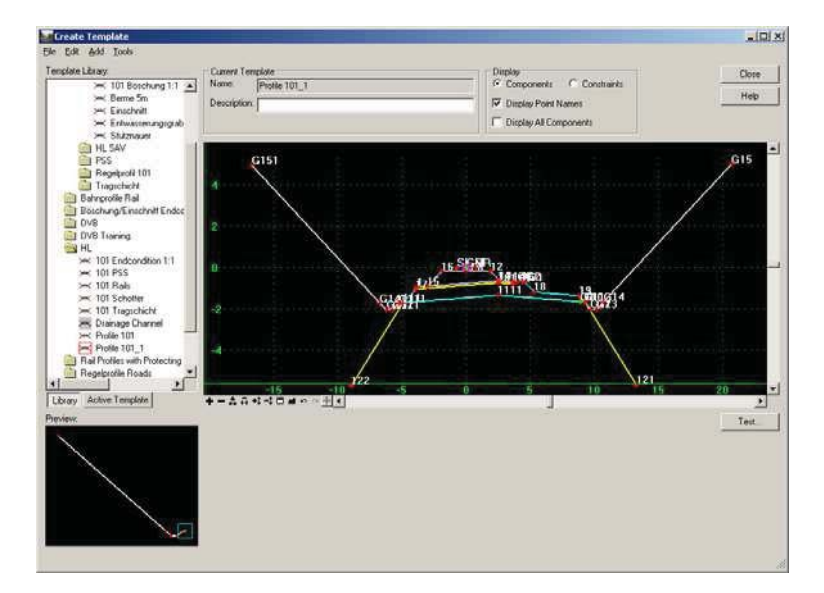

Test the template. Notice that the cut slope ends at approx 5 M. this is because the height was limited when the end condition was defined.

In order to change end conditions we must edit points **G15** and **G151**.

Right mouse click on point G151 and select Edit Point.

Toggle on End Condition is Infinite

Apply and close the dialog box.

Repeat for point **G15**.

| Point Properties                          |                                  | ×                          |
|-------------------------------------------|----------------------------------|----------------------------|
| Name:                                     | G151                             | ▼ ♦ Apply                  |
| Feature Name Override:                    | G151                             | Close                      |
| Surface Feature Style:                    | Graben                           | < Previous                 |
| Alternate Surface:                        |                                  | Viewt >                    |
| End Condition Propertie                   | ion Member o<br>ception Drainage | f:<br>Channel1             |
| End Condition is Inf     Do Not Construct | inite                            |                            |
| Constraints                               |                                  | Constraint 2               |
| Type: Slope                               |                                  | torizontal                 |
| Parent 1: G141                            |                                  | <u></u><br>5141 ▼ <b>+</b> |
| Parent 2: Rollov                          | ver Values                       |                            |
| Value: -66.666700                         | 1% 1                             | 10.000000                  |
| Label:                                    | -                                | •                          |
| Style Constraint:                         |                                  | <b>v</b>                   |
| Horizontal                                | C Vertical C B                   | oth                        |
| Berger D. oo                              |                                  |                            |

You can test now the process of the endconditions.

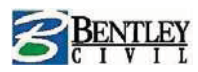

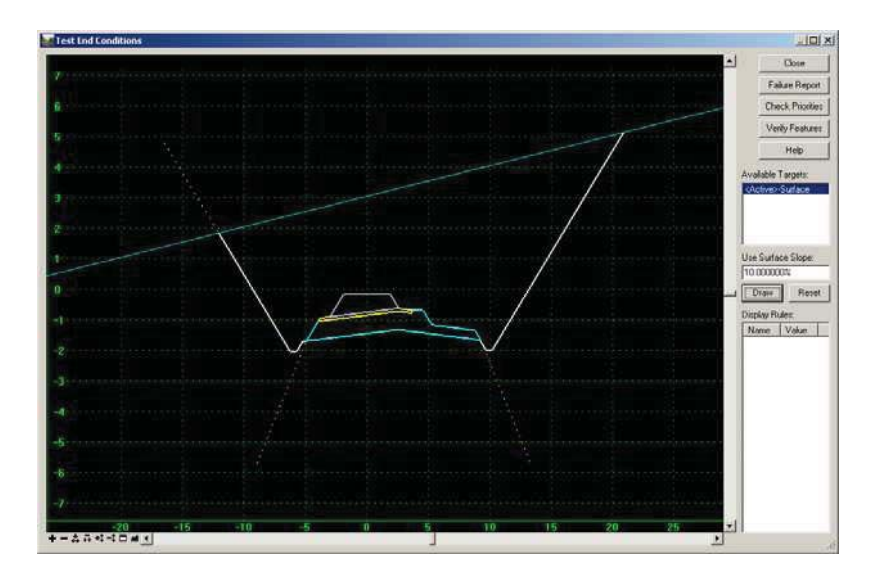

## **Creating Benches**

In The **HL** folder create a template with the name Bench 5 m

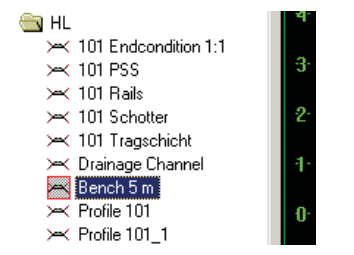

Turn on the Dynamic Settings dialog box.

Right mouse click in the template view and select Add New Component > End Condition

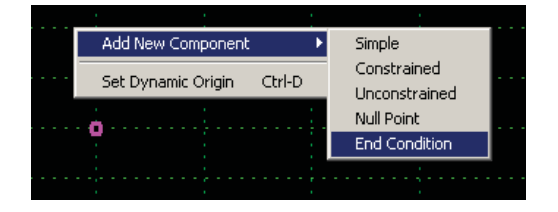

For the component name type in Bench and set the style to Berme

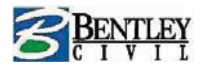

| Library Active Template                | +-\$\$\$                         | -6 -4<br>≝юα∲⊈    | -2                | Ó Ż      |
|----------------------------------------|----------------------------------|-------------------|-------------------|----------|
| Preview:                               | Current Component<br>Name: Bench |                   | Style: Berme      |          |
|                                        | Target Type:                     | Surface 💌         | Priority:         | 1        |
|                                        | Surface                          | <active></active> | E Benching Count: | 0        |
|                                        |                                  |                   | From Datum:       | 0.000000 |
|                                        | Horizor                          | ntal Vertical     | Step Elevation:   | 0.000000 |
|                                        | Offsets: 0.000000                | 0.000000          | Rounding Length   | 0.000000 |
| DB: Place vertex of new component, ESC | : Go back, ENTER: Fini           | sh                |                   |          |

| Dynamic Settings                                                                                                    | 1                                      |                                                              | <u>علم</u>    |
|----------------------------------------------------------------------------------------------------|----------------------------------------|--------------------------------------------------------------|---------------|
| ×         4.300000         Step:         0.100000           Y         -3.300000         Step:         0.100000           IF         Check-for Interception | ent Tençikte<br>4 Dench 5 m<br>réption | Disategy<br>Components C Darabaints<br>P Display Point Names | Close<br>Help |
| Place Point at Interception                                                                                                    |                                        | T Duplay Al Components                                       |               |
| End Condition is Infinite                                                                                                    |                                        |                                                              |               |
| C Do Not Construct                                                                                                    |                                        |                                                              |               |
| Poert Name: 1                                                                                                    |                                        | 4                                                            |               |
| Point Style:                                                                                                    | www.meanmean.com                       |                                                              |               |
| T Apply Alfores                                                                                                    |                                        |                                                              |               |
| Nº 7                                                                                                    |                                        |                                                              |               |
| Set Durante Data                                                                                                    | S S S S                                |                                                              |               |
| Contraction of the                                                                                                    |                                        |                                                              |               |
| Regripcifie Roads tacks Training Water:                                                                                                    |                                        |                                                              |               |
|                                                                                                    |                                        |                                                              |               |
|                                                                                                    | 10 8 6 4                               | 2 0 2 4 8                                                    | 0 10          |
| Cray scrive rempase                                                                                                    | -29440440440                           | 1                                                            |               |
| West                                                                                                    | anent Component                        | w laws                                                       | Test          |
|                                                                                                    | anat Tarar (Annual Disat               | Loome                                                        |               |
|                                                                                                    | Sulace I Can                           |                                                              |               |
|                                                                                                    | (Achve) + P                            | moning course 14                                             |               |
|                                                                                                    | 10                                     | From Disture 0.000000                                        |               |
|                                                                                                    | Horizontal Vertical                    | Environ In maxim                                             |               |
| 0                                                                                                    | foeta:  0.000000 Roun                  | Sing Length 0.000000                                         |               |
|                                                                                                    | C. A. PANTER P. A.                     |                                                              |               |

In the dynamic settings dialog box set the input to xy= and type in **0**, **0** and **Enter** on the keyboard

Toggle on Bench Counting and set the counter to 4

Key in xy=**5, 5** 

Enter

Key in HS=**2.2, 5%** 

Enter

Right Mouse click and Select Finish

Page 42

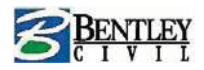

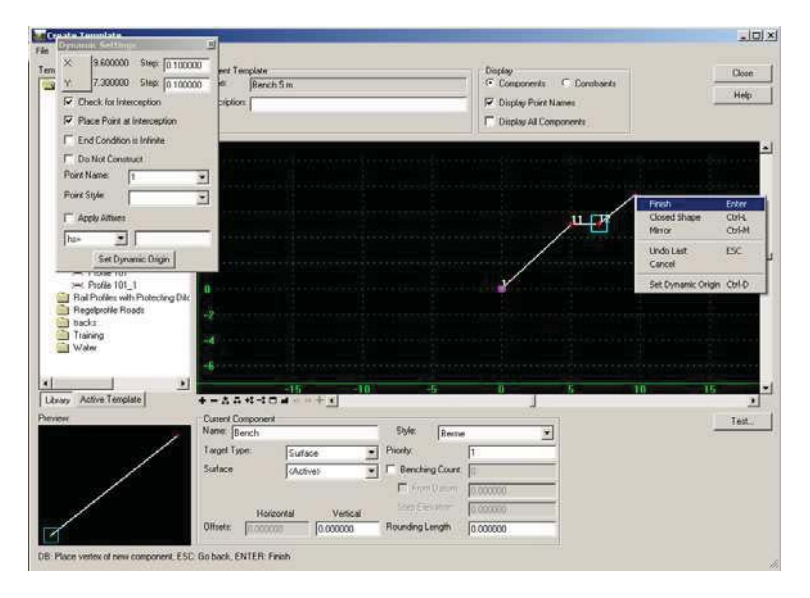

#### Save the template library

Click the Test button and you will see 4 benches can be created.

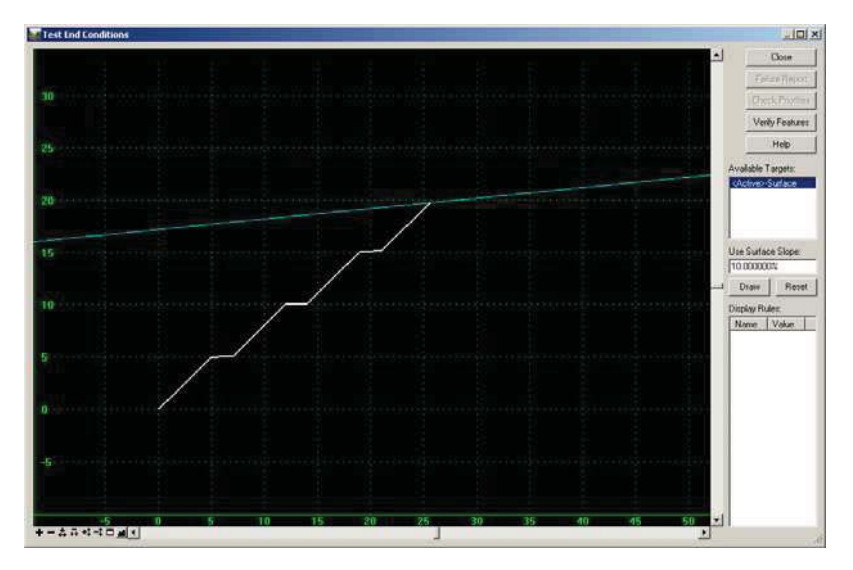

## Cases of endconditions/decision tables

Copy the template Bench 5M in the HL folder and rename it Bench 2/3

Make the template Bench 2/3 active

Right mouse click on point 11 and select Edit

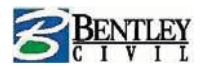

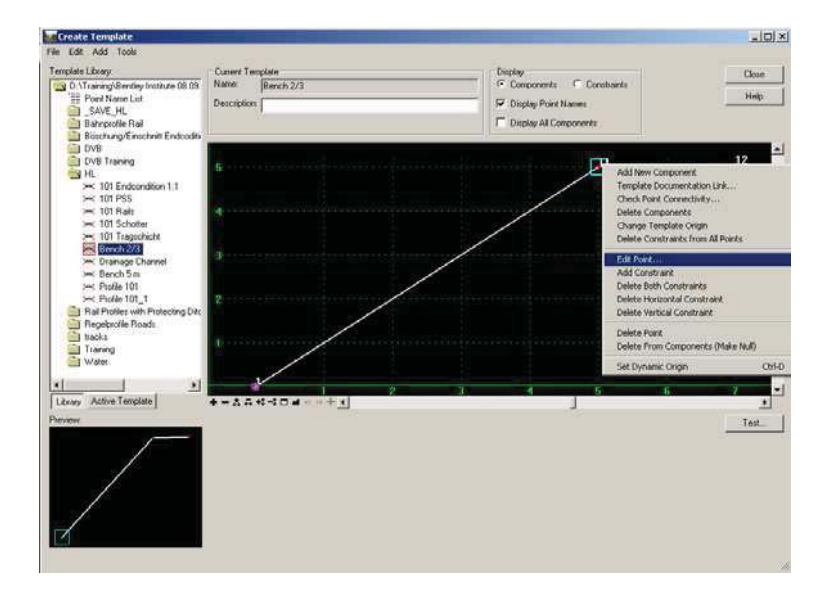

Set the constraint to point 1 to be Slope and the value 2/3

| Point Properties                                                      |                      |                |         |               | ×          |
|-----------------------------------------------------------------------|----------------------|----------------|---------|---------------|------------|
| Name:                                                                 | 11                   |                | -       | +             | Apply      |
| Feature Name Override:                                                | 11                   |                |         |               | Close      |
| Surface Feature Style:                                                | Berme                |                | -       | -             | < Previous |
| Alternate Surface:                                                    |                      |                | -       | ]             | Next >     |
| End Condition Properti<br>Check for Intercept<br>Place Point at Inter | es<br>ion<br>ception | Membe<br>Bench | r of:   |               | Help       |
| Constraints                                                           |                      |                | C       |               | 2          |
| Type: Slope                                                           | sine i               | -              | Vertica | nstraint<br>I | -          |
| Parent 1: 1                                                           |                      | -<br>- +       | 1       |               | • +        |
| Parent 2: Rollo                                                       | ver Values           |                |         |               |            |
| Value: 66.666667                                                      | %                    |                | 5.0000  | 00            |            |
| Label:                                                                | 1                    | •              |         |               | •          |
| E Style Constraint:                                                   |                      |                |         | Ŧ             |            |
| Horizontal                                                            | C Vertical           | С              | Both    |               |            |
| Range: 0.00                                                           | 0000                 |                |         |               |            |

Apply the changes and close the dialog box.

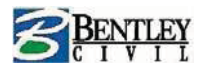

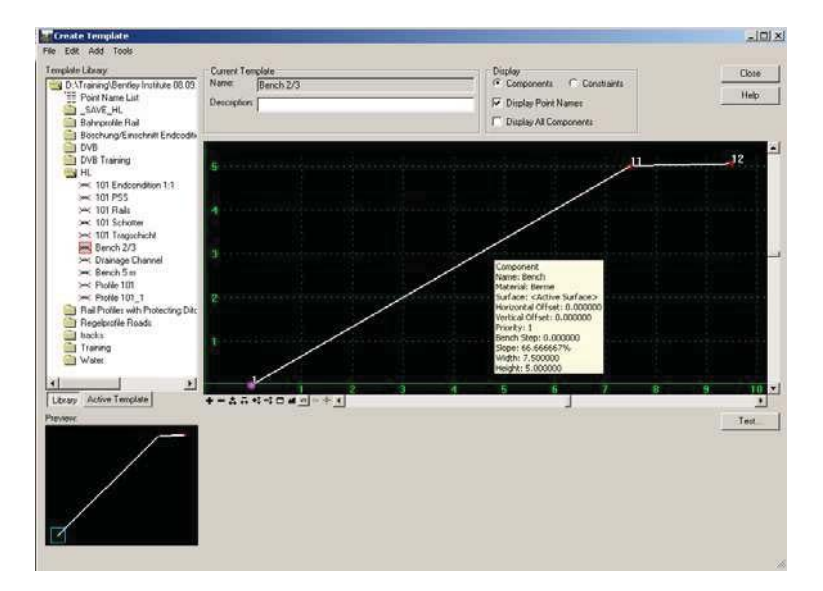

Copy the template **Profile 101** in the **HL** folder and rename to **Profile 101\_2** and set it to be the active template.

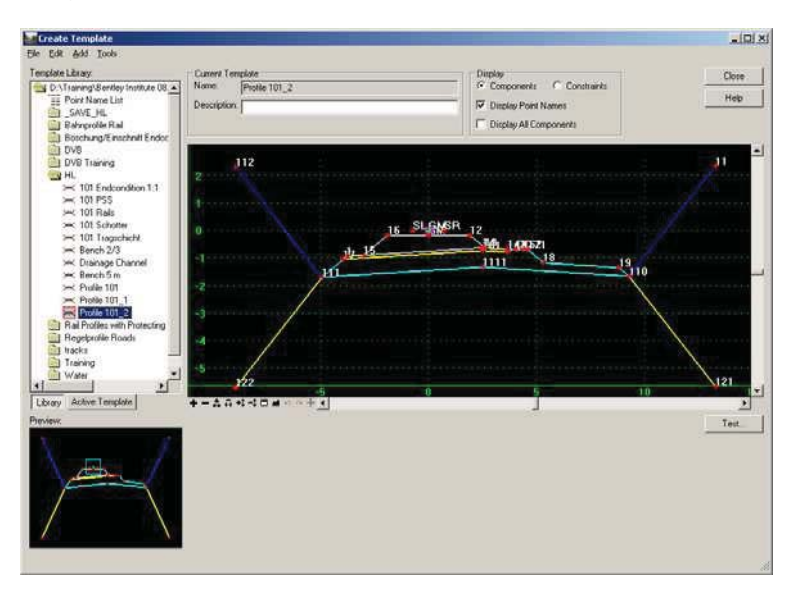

Add the template **Bench 2/3** to the left and right side at point **110** and **111**.

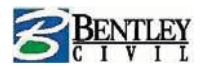

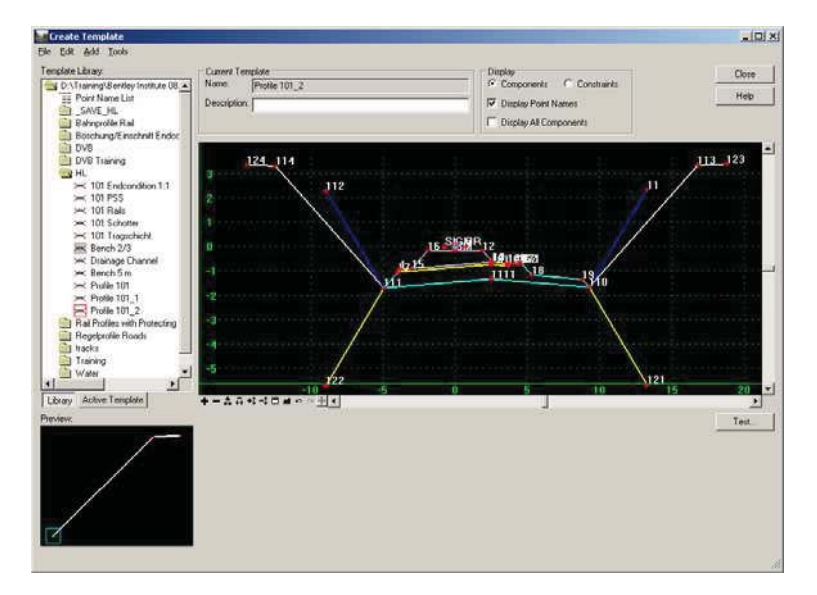

Edit point **112** and **11** and toggle OFF End Condition is Infinite.

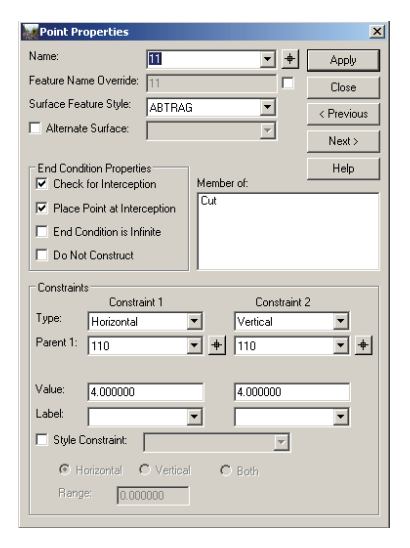

Apply the changes and close the dialog box.

Use the Test button to check the endconditions.

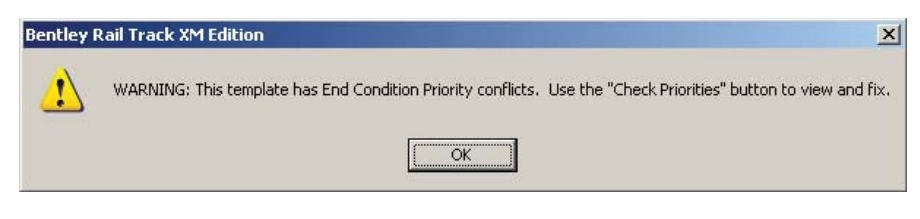

To fix the problem click **OK**.

Go to Check Priorities.

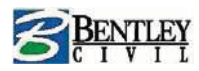

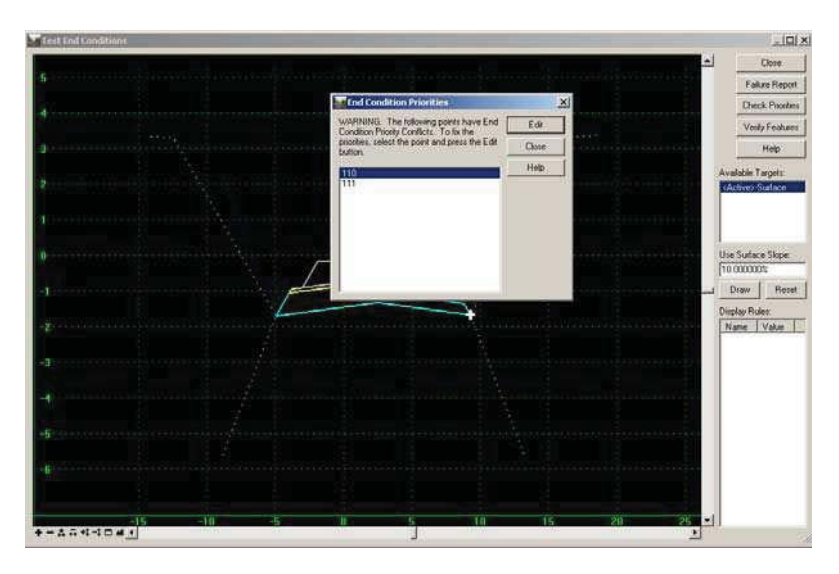

Make sure that the Bench is set to priority 3 on both sides

| Fix Priorities                   | ×            |
|----------------------------------|--------------|
| Priority End Condition Component | OK           |
| 3 Bench                          | Cancel       |
| Cut Cut                          | <u>H</u> elp |
| 2 Fill                           |              |

Test the end conditions.

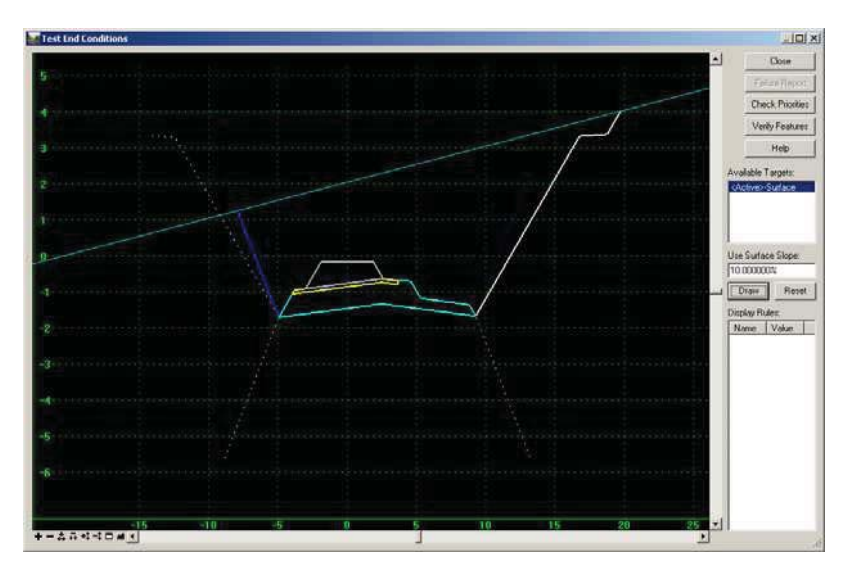

Close the dialog box.

Result: Benches are only used in this case if the cut height of the end condition 1:1 is exceeded.

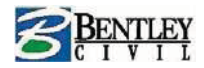

## End conditions with retaining walls.

In the template library you will see a folder called **HL SAV** in this you will find a subfolder called **End Conditions**.

Double click on the template Retaining wall

Toggle the view to Constraints.

| Create Template                                                                                                    |                                                                                                    |                             |     |
|----------------------------------------------------------------------------------------------------|----------------------------------------------------------------------------------------------------|-----------------------------|-----|
| Die Loit 6dd Tools<br>Template Library                                                                                                    | Custom Template                                                                                                | Direlay                     |     |
| - Stutzmauer                                                                                                    | A Name Retaining wat                                                                                           | C Components C Constraints  | VIN |
| Stutzmaster SAV                                                                                                    | Description:                                                                                                   |                             | eb  |
| Tragschicht                                                                                                    |                                                                                                    | C Display All Components    |     |
| Bosch and Financhall Endoorthoms                                                                                                    |                                                                                                    | 1 Depay Au Componentia      |     |
| DV8                                                                                                    |                                                                                                    |                             |     |
| DVB Training                                                                                                    | 14 \$3                                                                                                    |                             |     |
| C HL                                                                                                    |                                                                                                    |                             |     |
| >< 101 Endcondition 1.1                                                                                                    | 12 P7 P9                                                                                                    |                             |     |
| 🖂 101 PSS                                                                                                    | and the second second second second second                                                                     |                             |     |
| Sec 101 Rais                                                                                                    | 10                                                                                                    |                             |     |
| - 10t Scholer                                                                                                    | Access and a contract of the second                                                                            |                             |     |
| Rench 2/3                                                                                                    | (c) a sub-movement size size for size (c).                                                                     |                             |     |
| WK Drainage Changel                                                                                                    |                                                                                                    |                             |     |
| ⇒ Bench 5 m                                                                                                    | Contraction and the second second second second second second second second second second second second second |                             |     |
| - Pulii 101 with Retaring wall Cable&ma                                                                                                    | a 🚺 — X                                                                                                    |                             |     |
| Frotile 101                                                                                                    |                                                                                                    |                             |     |
| > Profile 101_1                                                                                                    | MANUT TRAVESCOM PLANA                                                                                          |                             |     |
| Profile 101_2                                                                                                    | Service Ministerior Company of the                                                                             |                             |     |
| Pietaning wall                                                                                                    |                                                                                                    | Andrew States Street Street |     |
| Basebrote Boards                                                                                                    | - P4                                                                                                    | P10 + 61 cours651           | 31  |
| tacks                                                                                                    | -1 P5 P8                                                                                                    | PLIP12                      |     |
| 4                                                                                                    | P6                                                                                                    | P13                         | -1  |
| Library Active Template                                                                                                    | * = 45.5 1 1 5 5 4 5 5 4 1                                                                                     |                             |     |
|                                                                                                    |                                                                                                    | 1                           | -   |
| PORMEN.                                                                                                    |                                                                                                    | Te                          | st  |
|                                                                                                    |                                                                                                    |                             |     |
| 11                                                                                                    |                                                                                                    |                             |     |
|                                                                                                    |                                                                                                    |                             |     |
| N N                                                                                                    |                                                                                                    |                             |     |
|                                                                                                    |                                                                                                    |                             |     |
|                                                                                                    |                                                                                                    |                             |     |
| and the second second sec |                                                                                                    |                             |     |
|                                                                                                    |                                                                                                    |                             |     |
|                                                                                                    |                                                                                                    |                             |     |
|                                                                                                    |                                                                                                    |                             |     |

Right mouse click on point **P3** and select move.

Move the point to to see how the template is constrained.

#### Open the folder **HL SAV**

Copy the template **Profil 101 with Retaining wall Cable&Mast** to the **HL** Folder (use right mouse click to copy and paste)

Double click on the template Profil 101 with Retaining wall Cable&Mast

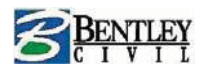

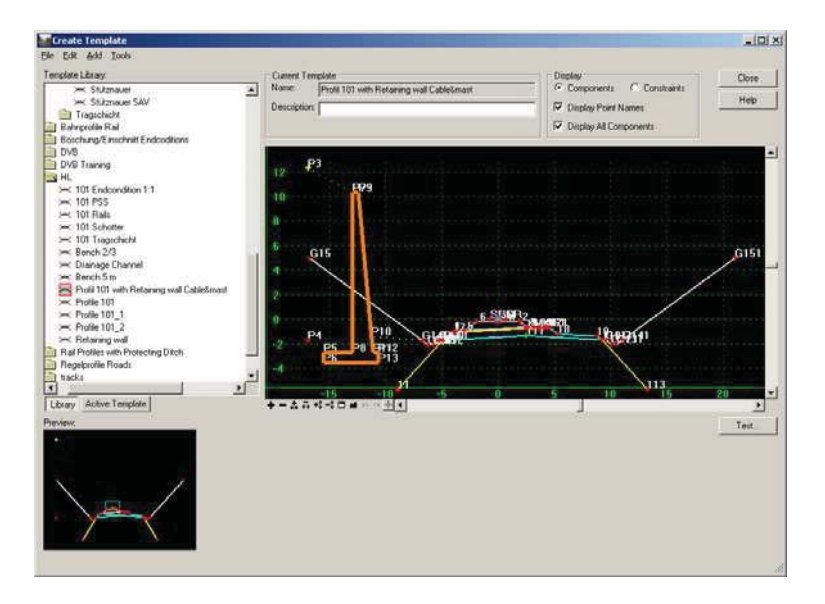

## **Component Display Rules**

Component display rules make it possible to represent components under certain defined rules. That is a retaining wall is placed only if the end condition height is > 5m. Component display rules are defined on the components and stored in the template. If you delete the components the rules are not deleted, since they are stored in the template.

Right mouse click on the retaining wall component and select Set Component Display Rules

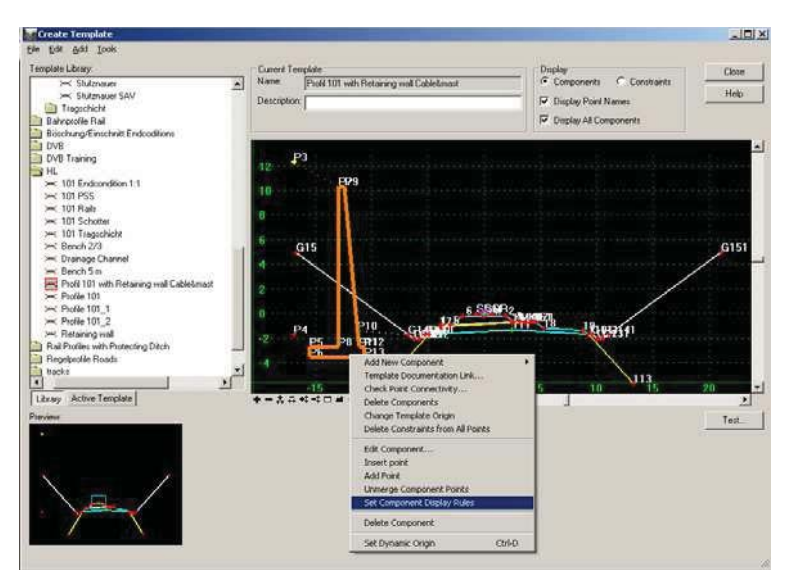

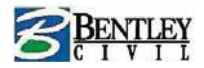

| 🐺 Component Display Condit                                                                       | ional Expression |                | <u>-                                    </u> |
|--------------------------------------------------------------------------------------------------|------------------|----------------|----------------------------------------------|
| Conditional Expression for Stützt<br>NOT Regel2 AND NOT Regel1                                   | mauer1 Component |                | OK<br>Cancel<br>Help                         |
| Template Display Rules           Name         Type           Recoll         Component in Display | Expression       | Test Value Re: | sult                                         |
| Regel2 Component is Display                                                                      | Auftrag          | True<br>True   |                                              |
| 1                                                                                                | [Add]            | Edit De        | lete //                                      |

These Rules are driving the retaining wall and tell it when it appears or disappears.

Data the test button

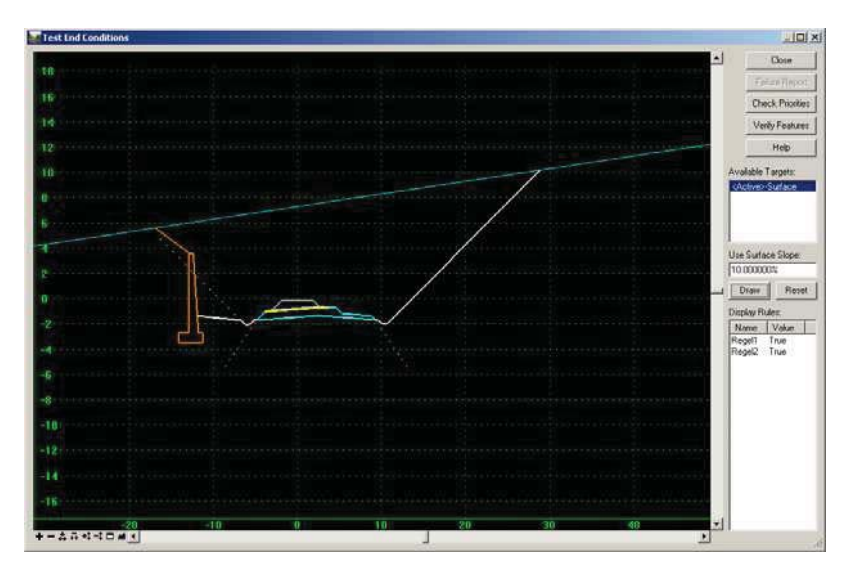

Close the test window and save the template library.

**Close** the Create Template dialog box.

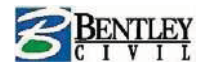

Go to Modeler > Roadway Designer and go to Corridor > Template Drops.

Highlight the original template drop and select the template **Profil 101 with Retaining wall Cable&Mast** for the HL directory.

Data the change button

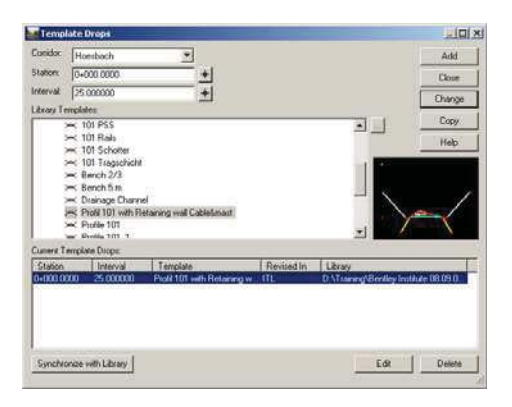

Close the template drop dialog box

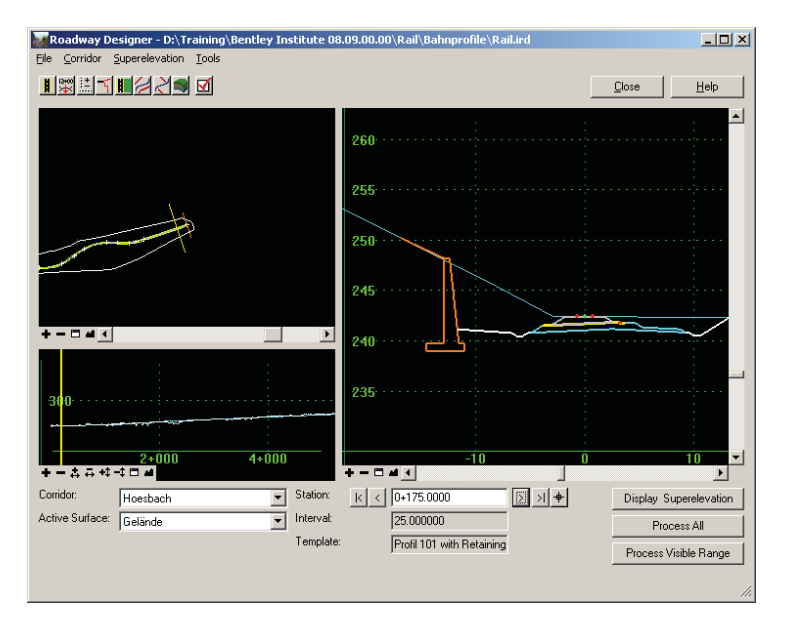

Data the process all button.

Save the roadway designer file.

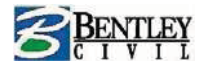

Finally we can produce a new DTM.

#### Go to Corridor > Create Surface

Set the dialog box as below

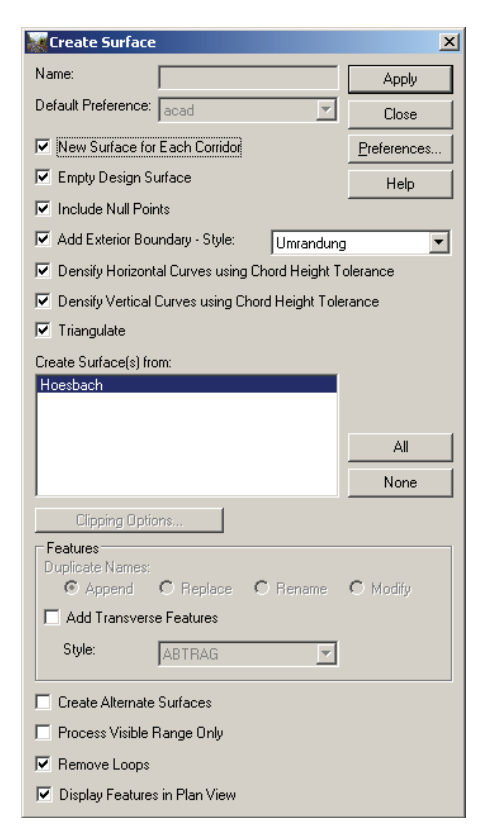

#### Click Apply.

Close all dialog boxes.

In Microstation open the drawing xsect2008.dgn.

In Bentley Rail Track go to Evaluation > Create Cross Section

Leave the settings as default.

Apply and place the cross sections in the Microstation drawing

To add the train profile to the cross sections go to Evaluation > Place Cell/Block

Page 52

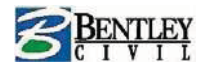

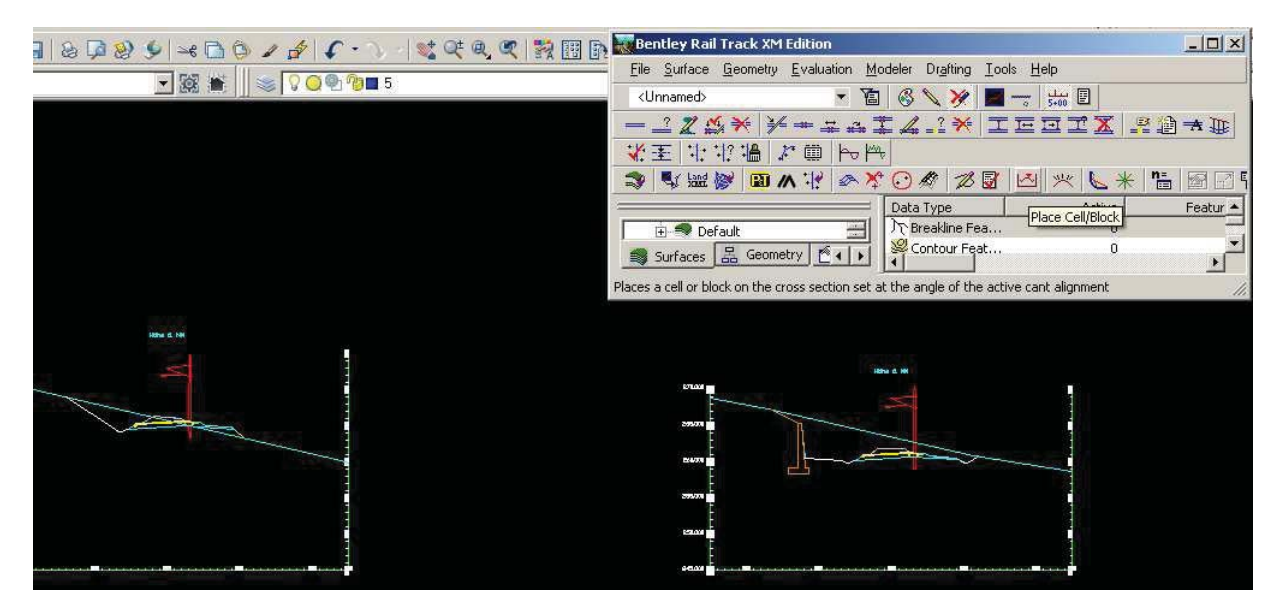

| 🐺 Place Cell/Bl                                 | ock                                        | _ 🗆 X           |
|-------------------------------------------------|--------------------------------------------|-----------------|
| Cross <u>S</u> ection Se                        | t 5200G_1 💌 🛨                              | Apply           |
| Station Range<br>Start:<br>Eng:                 | 0+000.0001 <b>•</b><br>5+000.0000 <b>•</b> | Close<br>Filter |
|                                                 |                                            | Preferences     |
| Horizontal Align<br>Na <u>m</u> e:<br>Selected: | ment                                       | <u>H</u> elp    |
| Name<br>5200G                                   | Description Style Gesamte Tra Default      |                 |
| Symbology:                                      |                                            |                 |
| Object<br>Cell/Block                            | Name                                       |                 |
| COMPRISION                                      |                                            |                 |

#### Double click Cell/Block

| 🐺 Point Symbology 📃 🗌 🗙 |                          |                                                                      |            |  |  |
|-------------------------|--------------------------|----------------------------------------------------------------------|------------|--|--|
| Symbology Name: OK      |                          |                                                                      |            |  |  |
|                         | Symbol                   | Bloc                                                                 | k Cancel   |  |  |
| 🗌 Dis <u>p</u> lay:     | Symbol                   |                                                                      | Help       |  |  |
| Layer Name:             | 0                        |                                                                      |            |  |  |
| <u>Color:</u>           | 7 White                  |                                                                      |            |  |  |
| Eont:                   | Style 🔺                  |                                                                      |            |  |  |
|                         | SIMG<br>HELV<br>TIT-UNIV | ✓ Display:     LRPF       Layer Name:     0       ⊠ Scale:     1.000 | ROFIL      |  |  |
| Charac <u>t</u> er:     | +                        | ⊻ Scale: 1.000                                                       | - <b>-</b> |  |  |
| Height:                 | 0.001000                 | Z Scale: 1.000                                                       | 0          |  |  |
| Rotation<br>Angle B     | elative to Object        | Rotation<br>• Angle <u>B</u> elative                                 | to Object  |  |  |
| C Absolute              | e Angle                  | C Absolute Angle                                                     |            |  |  |
| <u>A</u> ngle:          | 0.000000                 | Angle: 0.000                                                         | 000        |  |  |
|                         |                          |                                                                      |            |  |  |

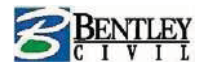

Toggle on Display Cell and select the cell LRPROFIL.

#### Data OK & Apply.

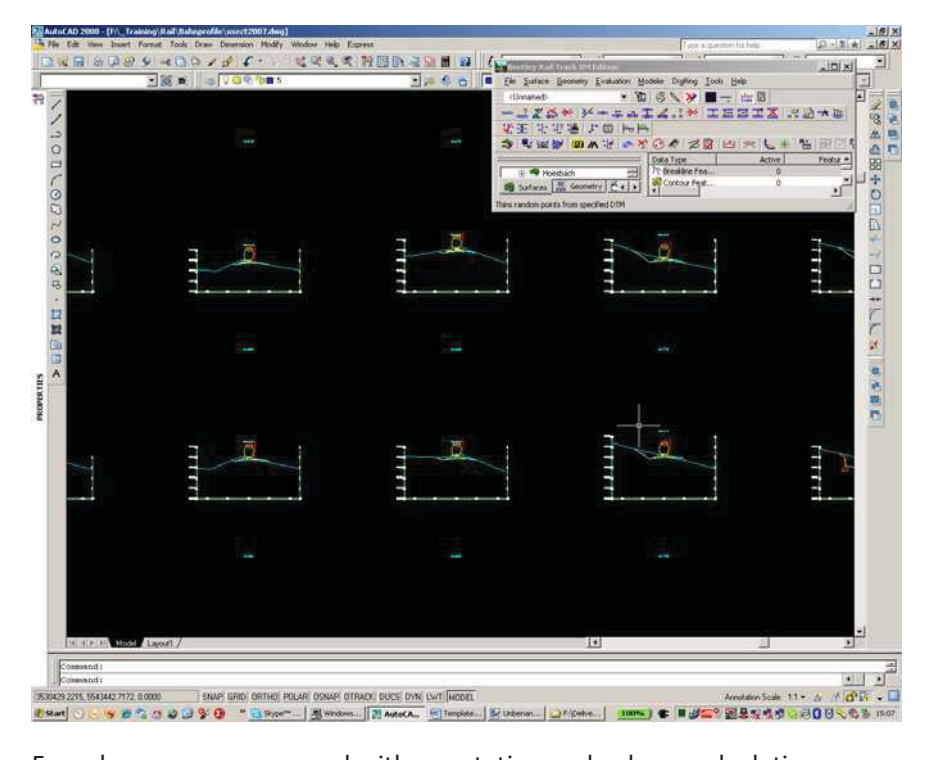

From here you can proceed with annotation and volume calculation.

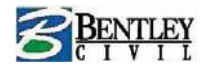

## Workshop 2 Multi Track Template

You can design single or double tracks using the standard templates but how do we design a siding situation when the tracks from a single to a double tracks?

Start Bentley Rail Track and open the file ......\02 Multi Track\Data\Multi Track.dgn

Go to File > Project Defaults and load the configuration Workshop 2 Multi Track

Open the file ......\02 Multi Track\RWK\Multi Track.rwk

Go to **Modeler > Create Template** and in the typical sections folder double click on the template **Multi Track.** 

Toggle on the Dynamic Settings

Right mouse click on the centerline of the rail point (LCL) and select **Move Point**, move the point to the left and notice the way the template moves.

Right mouse click to reset the template and close the Create Template dialog box

Go to Modeler > Roadway Designer

Select Process All and view the results.

Go to Corridor > Create Surface and Apply

Close the report and the create surface and roadway designer dialo

Create cross sections.

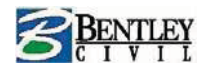

## **Workshop 3 Platform Setting Out Template**

Using a template for the setting out of a new platfo

Start Bentley Rail Track and open the file ......\03 Platform Setting Out\Data\Platform Setting Out.dgn

Go to File > Project Defaults and load the configuration Workshop 3 Platform Setting Out

Open the file ......\03 Platform Setting Out\RWK\Platform Setting Out.rwk

Go to **Modeler > Create Template** and in the typical sections folder double click on the template **Rails** and **Platform** 

#### Toggle on the Dynamic Settings

Double click on the point Rail Edge Left, note the Angle Distance constraint.

This constraint takes two parent points, a distance, and an angle. The selected point is then fully constrained to the location defined by the first parent, and the angle from the first parent relative to the vector defined by the two parent points. This constraint creates a rigid-body rotation which is ideal in this case for setting out a platform edge which must be at a fixed horizontal and vertical dimension but must also take into account the cant on the rails.

Close the Create Template dialog box.

We have loaded a surface called Rail level, this contains the features for the left and right rails, these were created using the View rails command. We will use the features as point controls for the left and right rail points on the template.

Go to **Modeler > Roadway Designer** and go to **Corridor > Point Controls** (Note the control type is set to feature).

#### Go to Corridor > Create Surface and Apply

Close the report and the create surface and roadway designer dialo

Create cross sections.

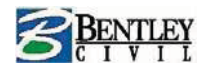

## Workshop 4 Delivered V8i Templates

Start Bentley Rail Track and open the file ......\04 Delivered V8i Templates\Delivered V8i Templates.dgn

Go to File > Project Defaults and load the configuration Workshop 4 Delivered V8i Templates

Open the file ......\04 Delivered V8i Templates \ Delivered V8i Templates.rwk

Go to **Modeler > Create Template** and in the typical sections folder double click on the template **Rails** and **Platform** 

Toggle on the **Dynamic Settings** 

Double click on the template Double Track – Concrete Sleepers

Right mouse click in the template window and select **Template Documentation Link** click on the **Open Link** button

A pdf file will open giving design details of the template.

Close the pdf and the create template dialog box

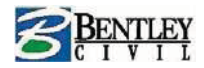

## Workshop 5 what's New in V8i

Let's look at some examples of some new functionality in V8i which may be interesting. Place Turnouts Move Turnouts (movie) Quick Regression (Movie) Turnout Healing (Movie) View Regression Points in mm View Stationing – Cant Multiple Regression – Edit Start and End Element, Geometric Freedoms maintained

Table Editor